#### 2022

#### Cartewheel Meal Counter Sponsor Walkthrough

### **Training Overview**

- **ALL** the Benefits!
- General Information and Installation of the App
- Going Paperless: Meal Counter Demonstration
- Site and User Setup Walkthrough
- The Sponsor Dashboard
  - Real-time Meal Service Status
  - Daily and Monthly Reporting Tools
- Claims for Reimbursement at the Press of a Button!
- Closing Comments and Upcoming Training

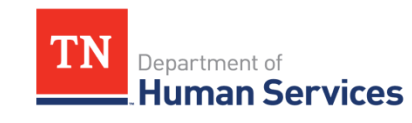

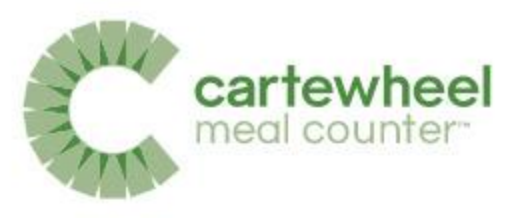

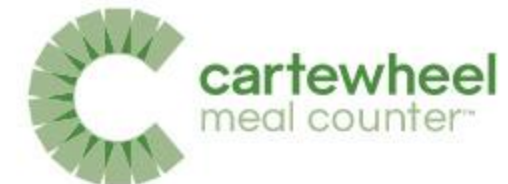

What do you think was the most common finding in FY 2021 SFSP Monitoring?

A. Sponsor did not purchase enough fluid milk for meals served requiring milk

B. Daily meal count forms were not completed properly

C. Sponsor reported the incorrect number of meals for reimbursement

D. Sponsor did not document staff training as required

### **Typical SFSP Workflow**

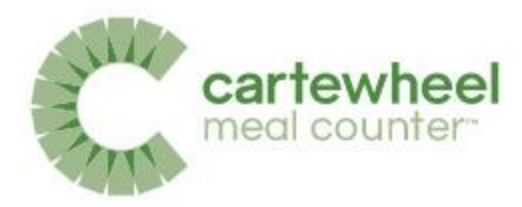

#### 1. Count

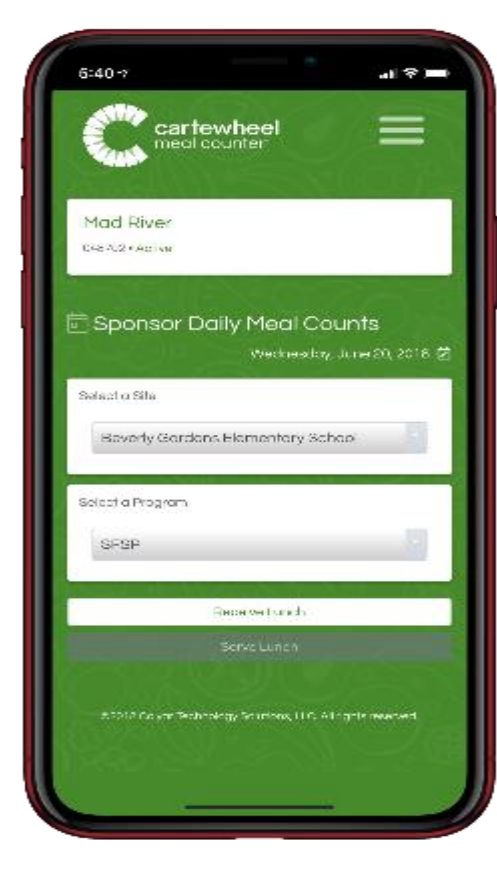

#### 2. Manage

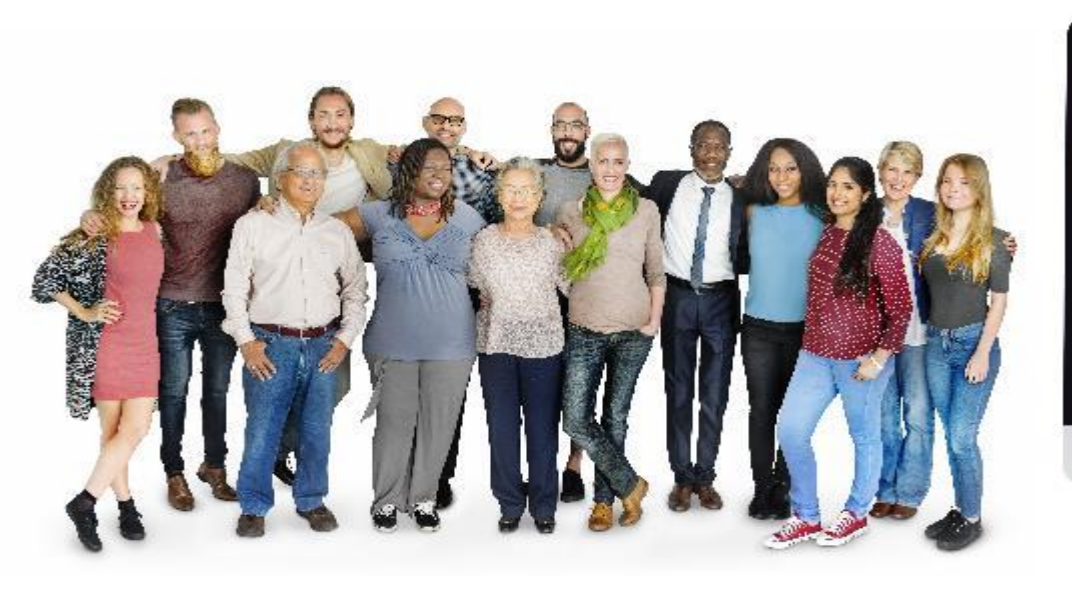

#### 3. Claim

| CBI<br>me                        | al coun  | <b>teel</b>     |     |              |   | a 🖕 Alexand Albert 🚽  |
|----------------------------------|----------|-----------------|-----|--------------|---|-----------------------|
| North-side Par<br>totality-water | ks and R | ecreation2      |     |              |   |                       |
| Site Reporting                   | auter6.  |                 |     |              |   | Taxoday, Janus 2310 🕅 |
| the Reporting Sur                | -100.A   |                 |     |              |   | 9                     |
| 10907 Result at                  |          | SPOT Logic      |     | OTION States |   |                       |
|                                  | 3        | report and      | P   | 1000 103     | 0 |                       |
| Inputed                          |          | Food Mancartand | 5.5 | Vol Reparted | E |                       |
| Inspaned<br>NotPayorae           | 1        |                 |     |              |   |                       |
| Reported<br>Not Pasonal          | 7        | (Transier)      |     |              |   | 0                     |

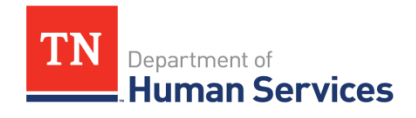

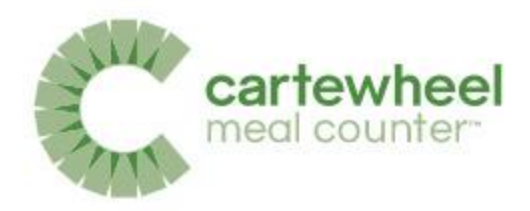

#### Paper Count – 25 Sites

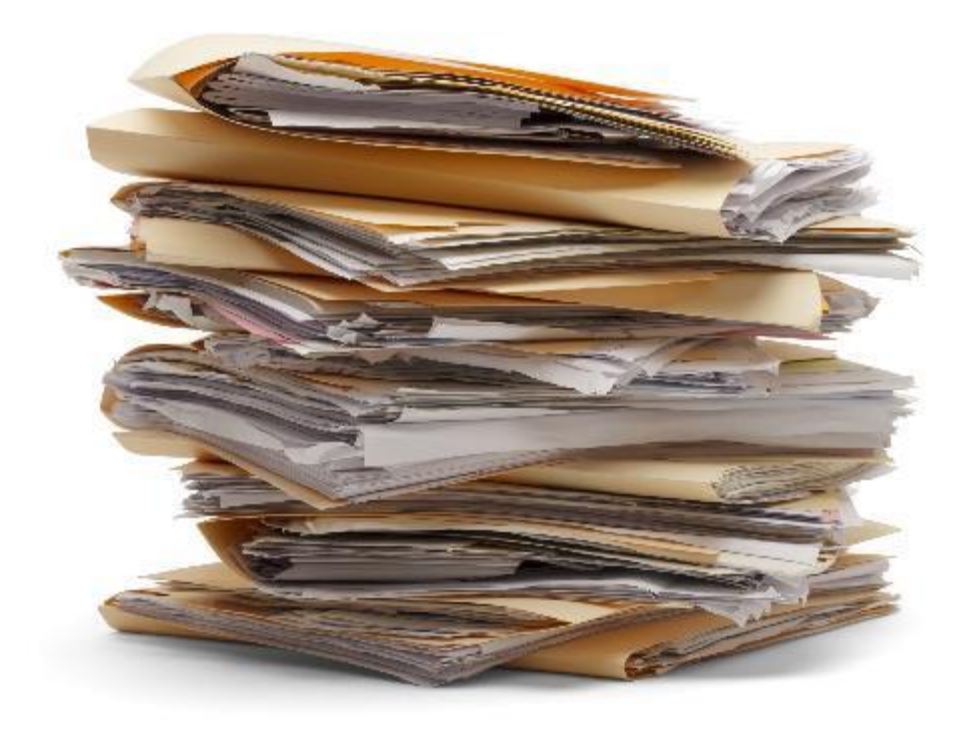

#### 25 Sites x 60 days x 2 meals a day = **3,000** SFSP Forms

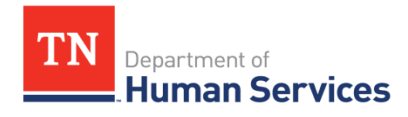

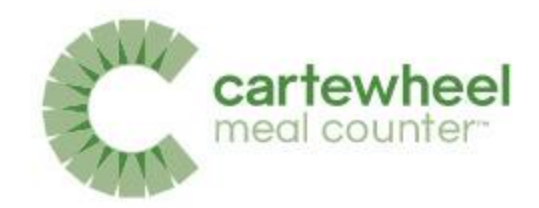

### After Cartewheel Meal Counter

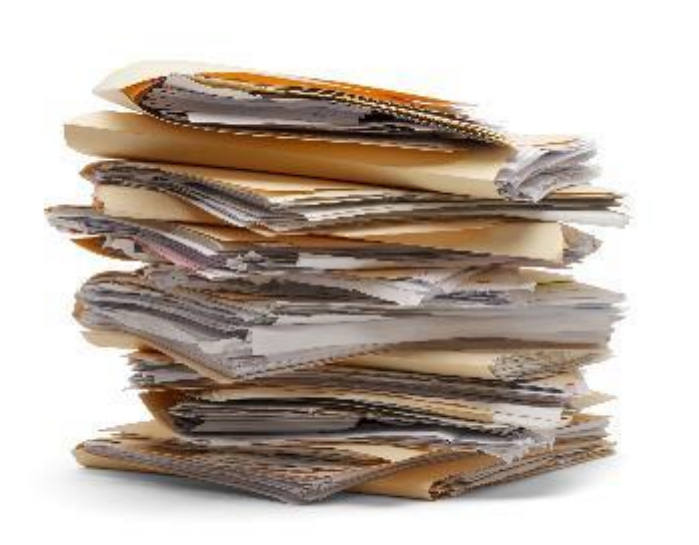

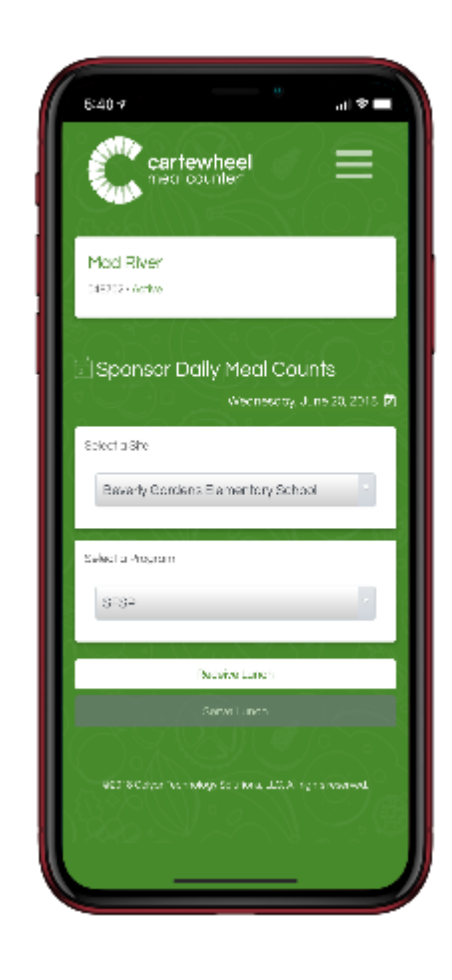

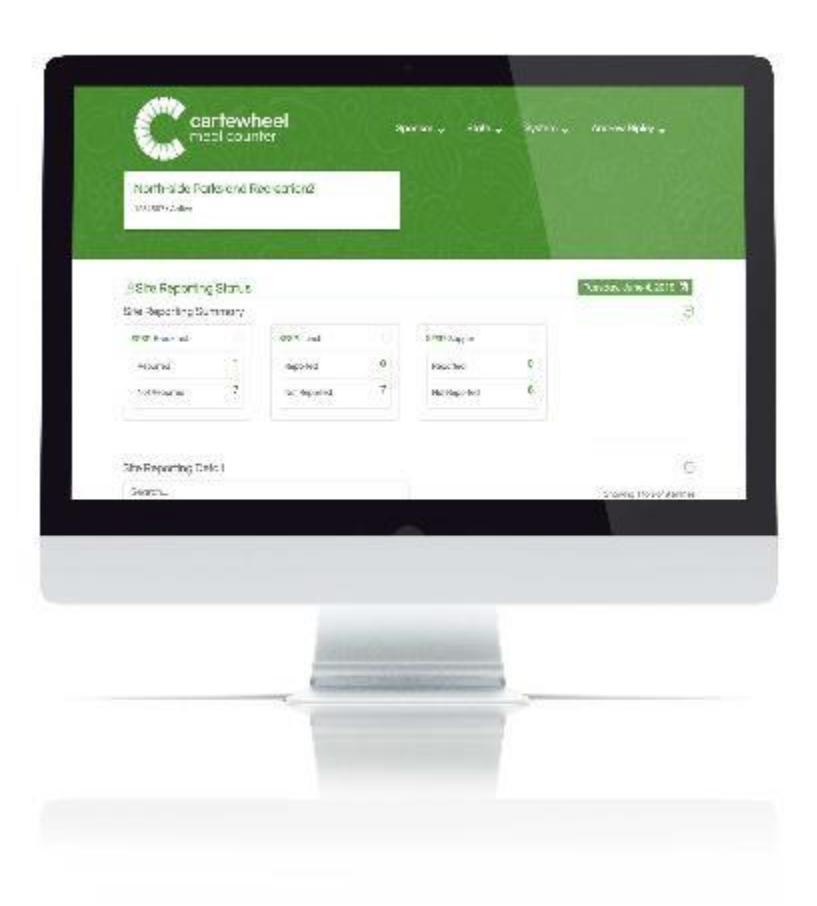

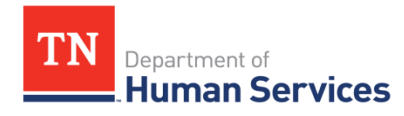

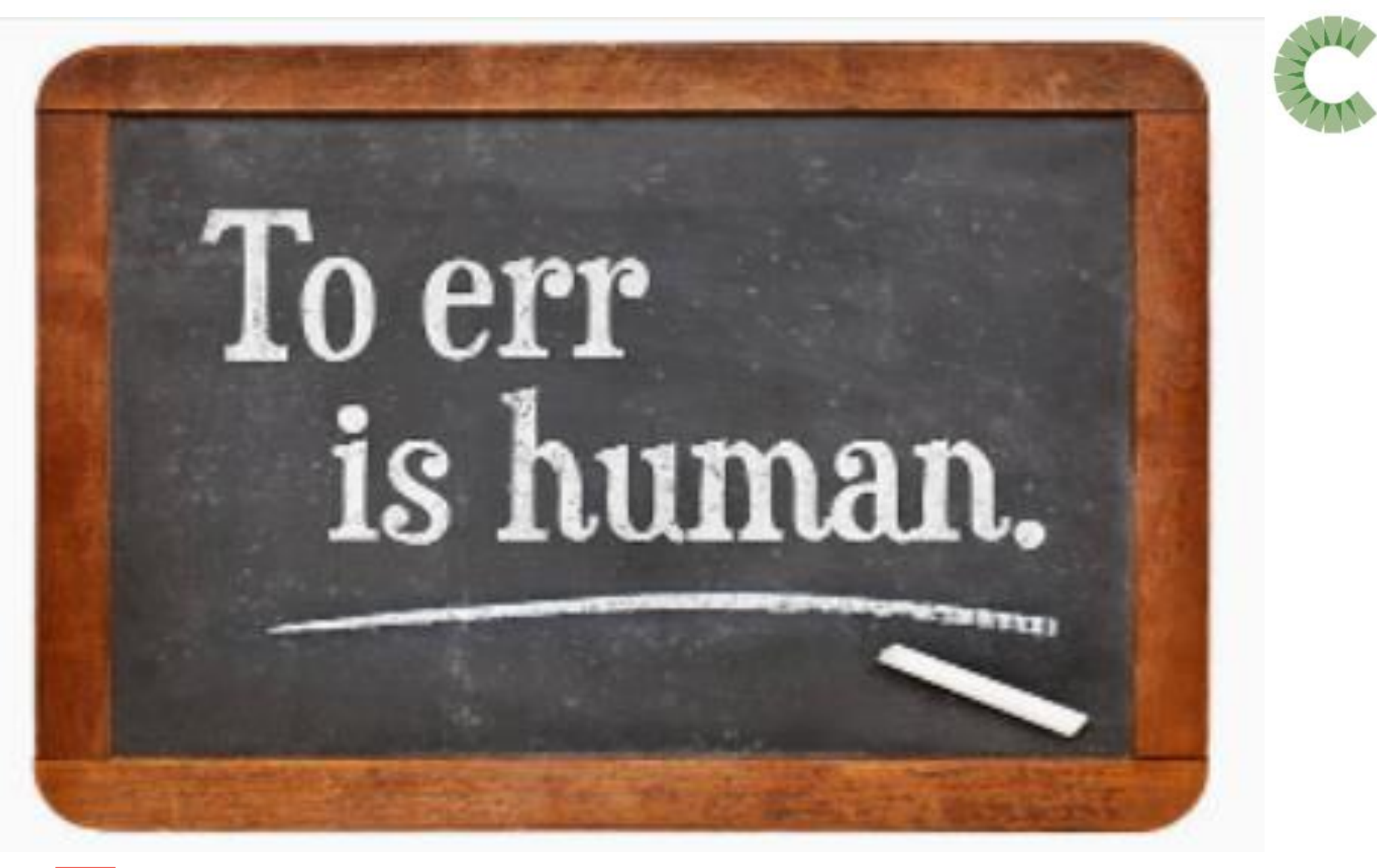

cartewheel meal counter

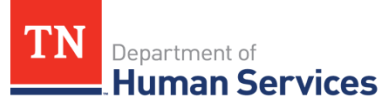

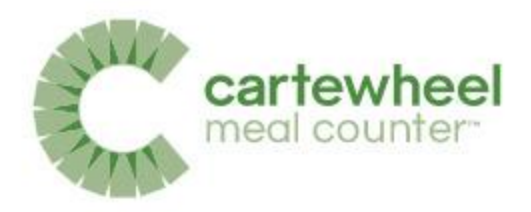

#### **Common Findings**

• The Sponsor did not provide delivery tickets

The Sponsor provided meal count forms with errors

The Sponsor reported meal counts incorrectly

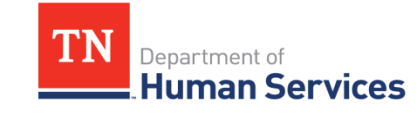

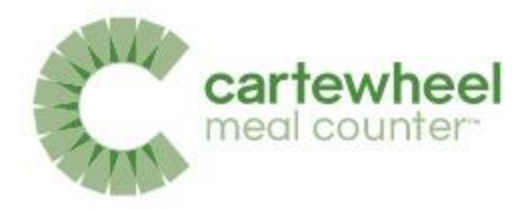

### So Many Benefits!

- Replaces Paperwork
- Reduces Waste
- Reduces Setup
- Simplifies Training
- Provides advanced management tools
- Automated Claim Submissions
- Promotes the addition of new SFSP sites

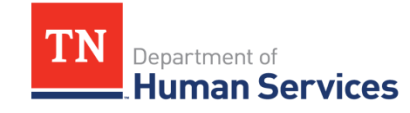

### 2019 Pilot Feedback

#### Sponsor Feedback

"The claim process was much much easier, the claims used to take me hours and hours and it took maybe 5 minutes to upload it, [with Meal Counter in] the past 2 years."

> - Katie Landon, RD, LD Youth and Nutrition Coordinator God's Pantry Food Bank

"Because we have real time data, I was able to keep up with whenever they turned in their paperwork and I can see how much food was prepared and then I could also see how many meals were entered in on a daily basis and I could communicate with managers and we were able to adjust food quantities, so that did help us and help us to save some money on food cost."

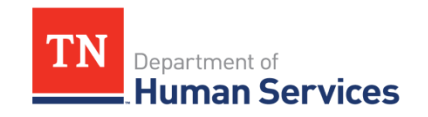

- Tammy Woodie Child Nutrition Director Avery County Schools

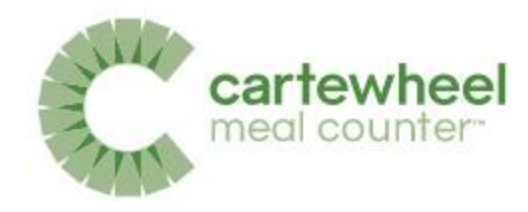

"We spend less time trying to collect, that means we didn't have to call, we didn't have to drive out, we didn't have to have them come in to bring in anything. We were able to submit claims quicker and had information almost immediately daily, if we wanted to check something. "

> - Mercedes Sanders SFSP/CACFP Supervisor Food Bank of Central and Eastern North Carolina

"It is much easier to use, a lot of times before we were doing it, doing the paperwork. The sites were not doing the math correctly. There was a lot of issues with tracking numbers, and also as far as ordering it is much easier because we have real time. When the individual sites are putting in the point of service information, they hit send and we have it immediately so we can work on ordering for the next day. Which helps us significantly with the timeline the kitchen gives us, because we have to have our orders in, early afternoon."

- Mark Samuel Chief Executive Officer Heart Reach Neighborhood Ministries, Inc.

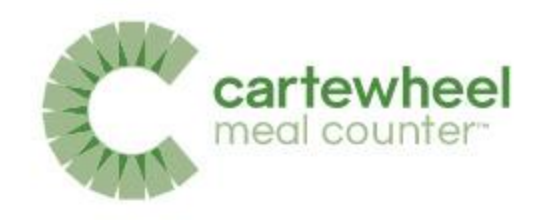

# So how do I get started?

- In order to begin utilizing the Meal Counter App:
  - The SFSP application must be Approved
  - 1 site approved, with at least 1 meal type
  - "Cartewheel Meal Counter" selected in the Site Application

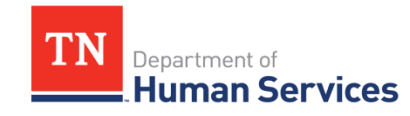

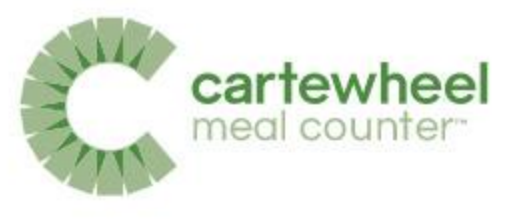

### What will you use for meal counting?

In order to use the Meal Counter App, please refer to question 36 or 37. in TIPS and select *Cartewheel Meal Counter* from the drop-down Menu.

36. What will you use for meal counting?

Cartewheel Meal Counter 🔹 🗸

If Other please explain:

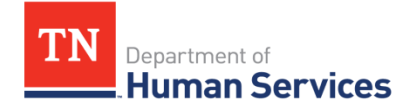

### Setting up your Account is Easy!

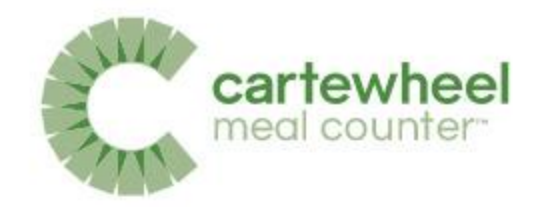

- 1. Your Program Specialist will request an account for you.
- 2. You then will receive an authorization email.
- 3. You are ready to go!

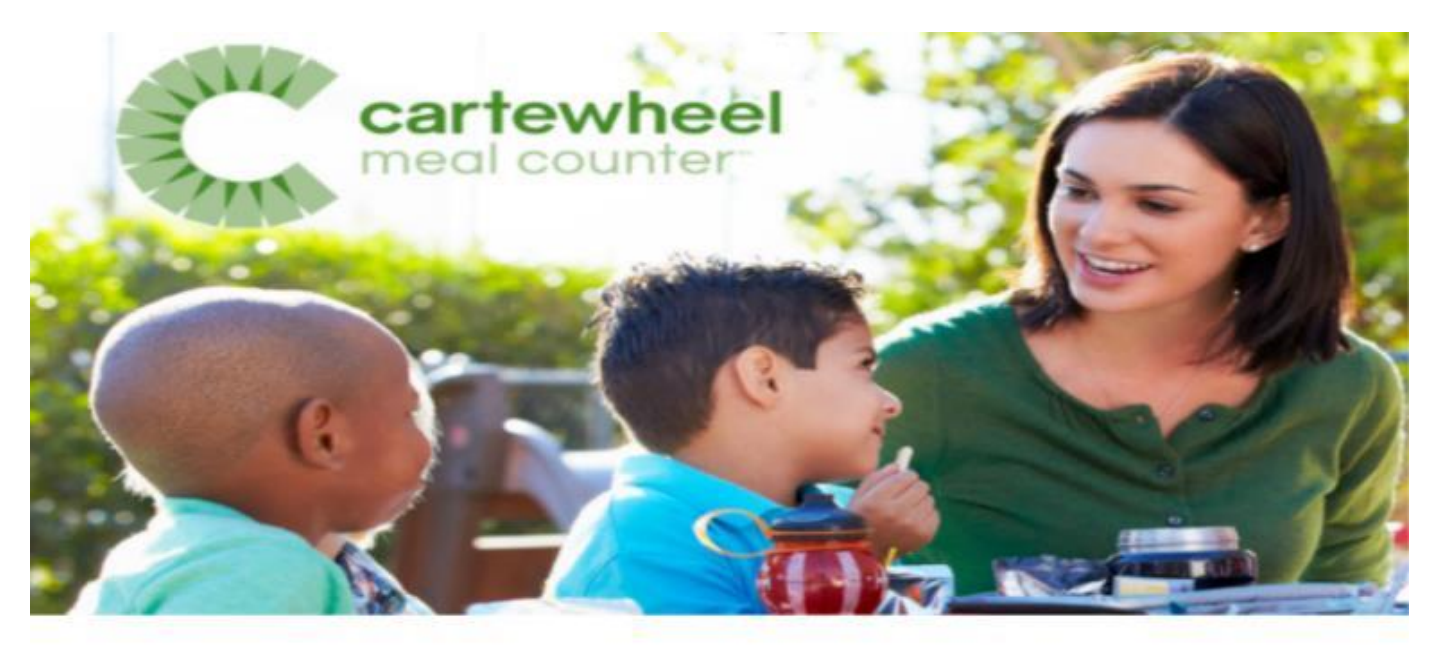

Hello,

TN Department of Human Services An account has been created for you in Meal Counter, a mobile app that helps count, manage, and claim meals for USDA food and nutrition programs.

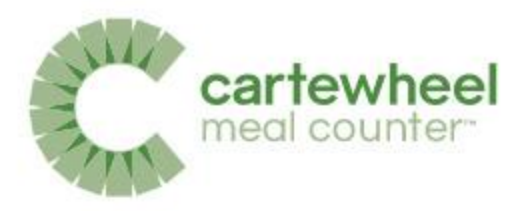

### Installing the Meal Counter App

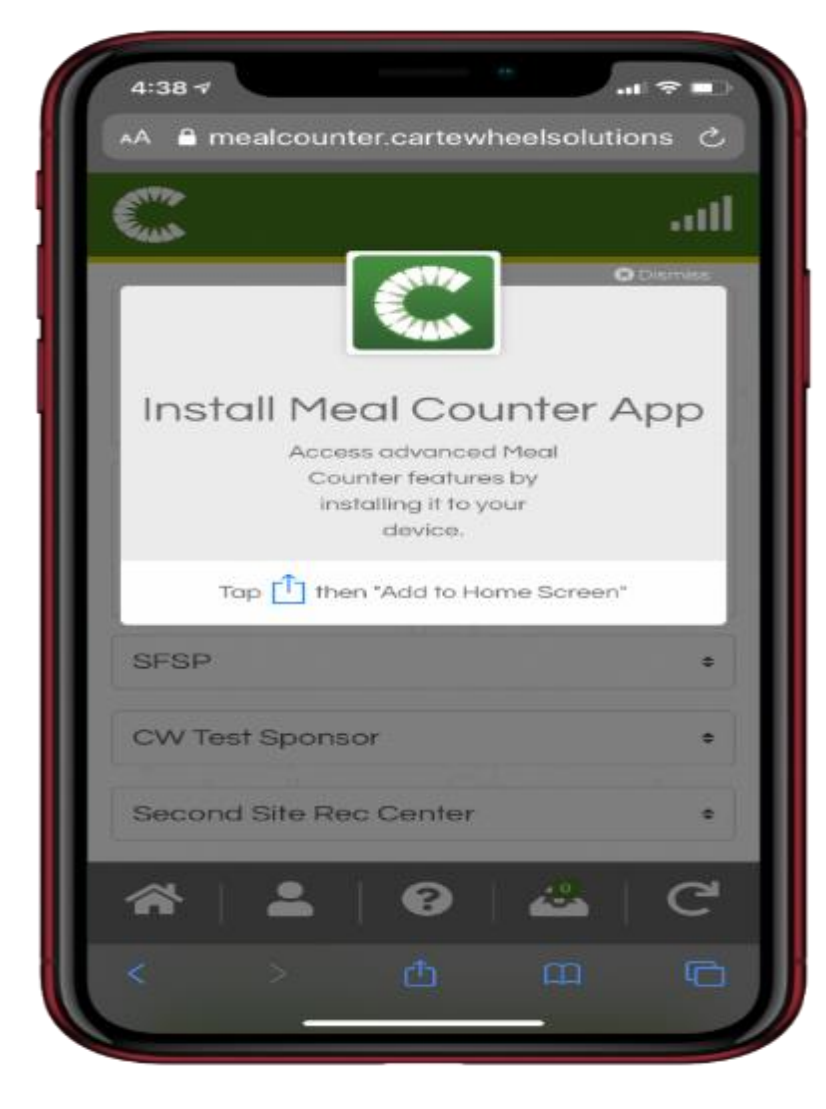

Meal Counter Installation Guide

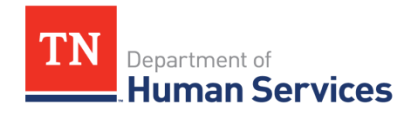

### How to Log into the Meal Counter App 🎧

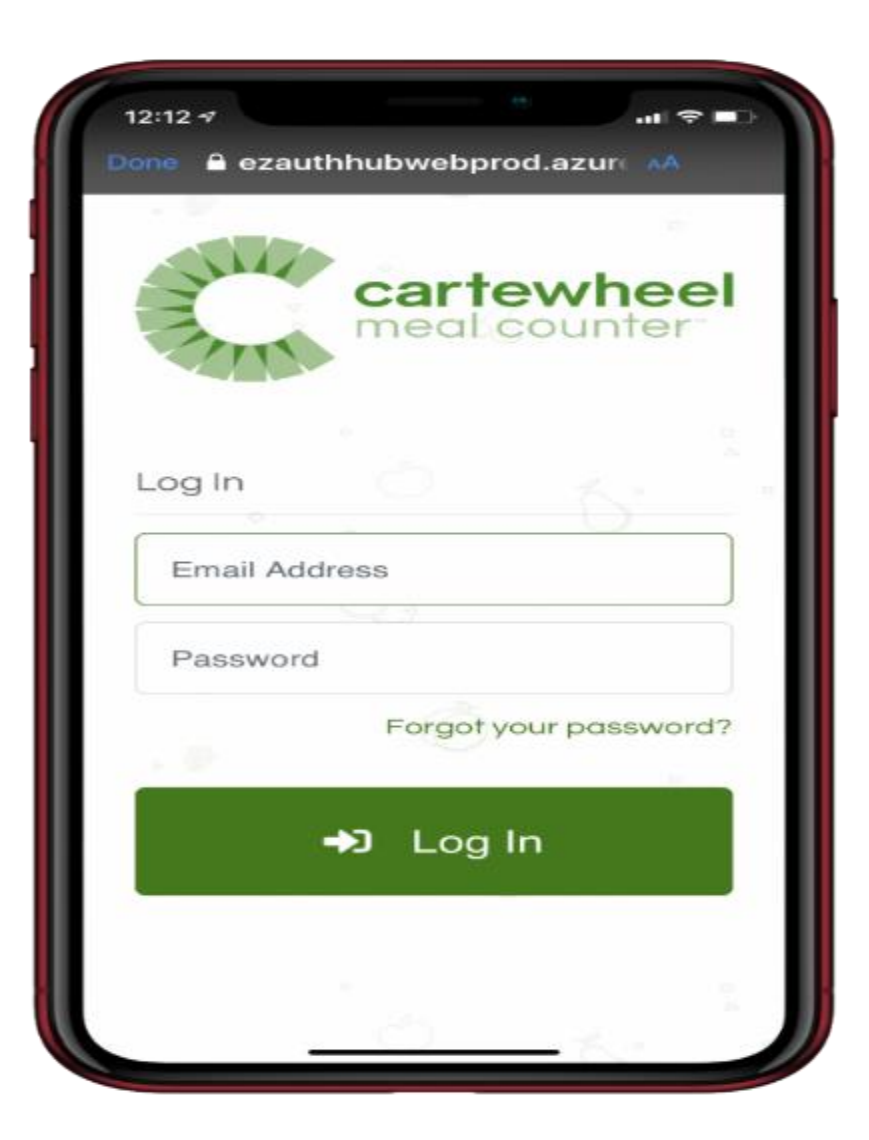

cartewheel

meal counter

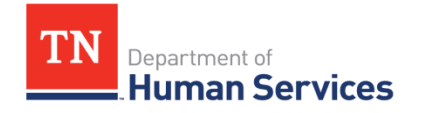

### **Device Information**

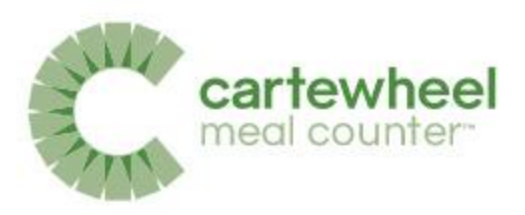

Web-based app that can be used on:

- Desktop or Laptop Computer (not compatible with Offline Mode)
- Tablet
- Smart phone

Compatible with the following web browsers:

- Chrome v40+
- Safari 11.1+
- Firefox v44+
- Edge v17+

Compatible with the following operating systems:

- Android v7.1.2
- iOS v11.3

© 2021. EMS LINQ, Inc. All rights reserved

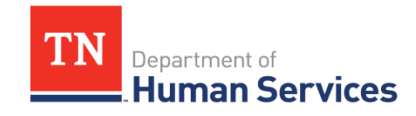

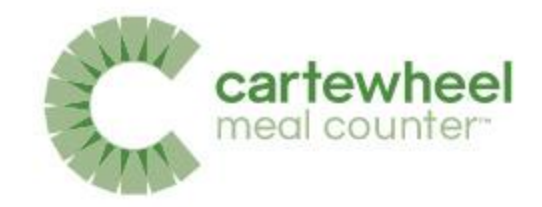

### Meal Counting Video Tutorial

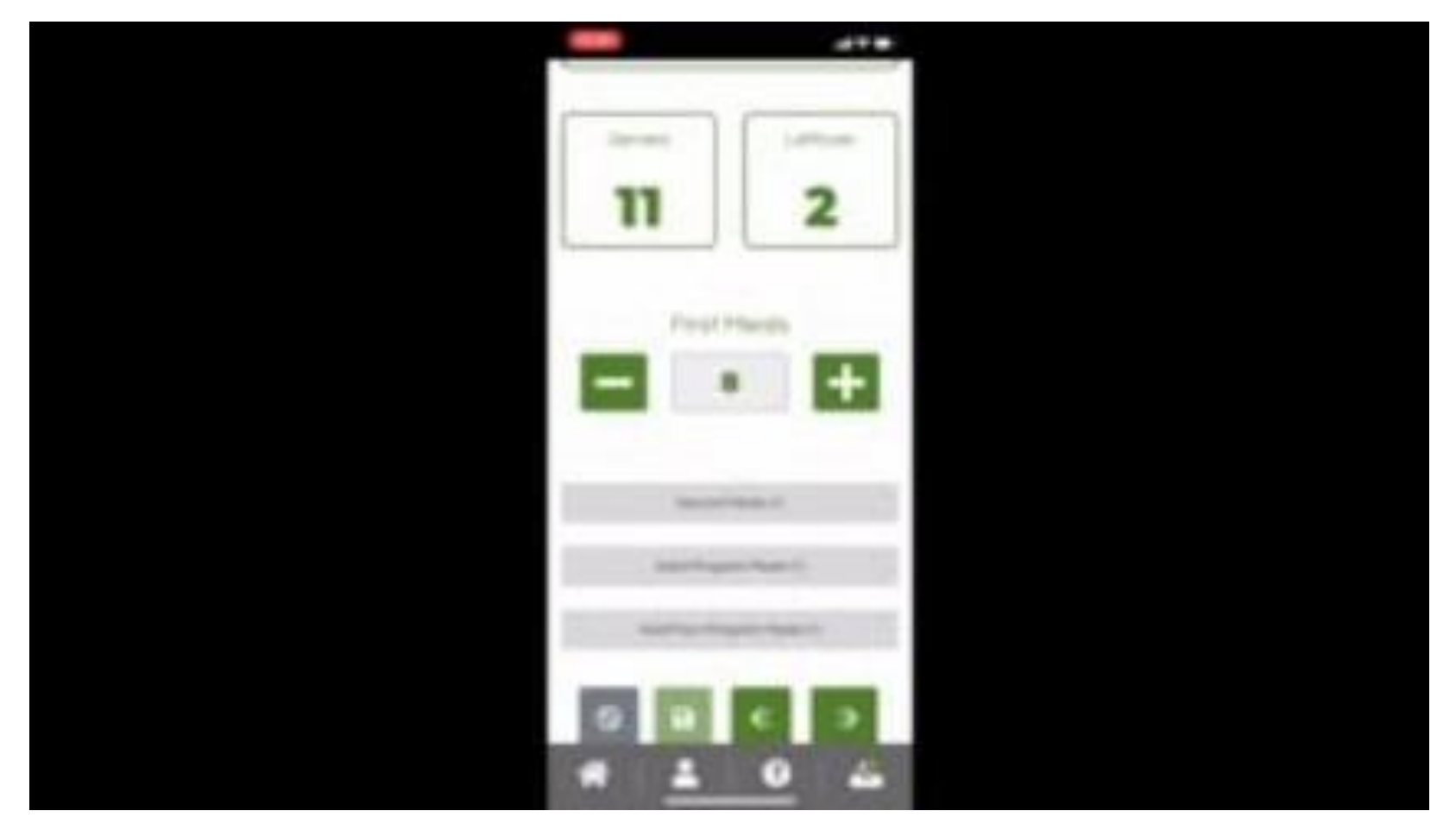

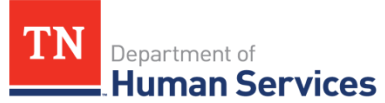

103: Counting Meals | Colyar Customer Hub (teamsupport.com)

### Workflow Icons: Site User

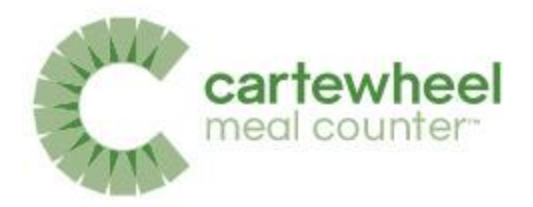

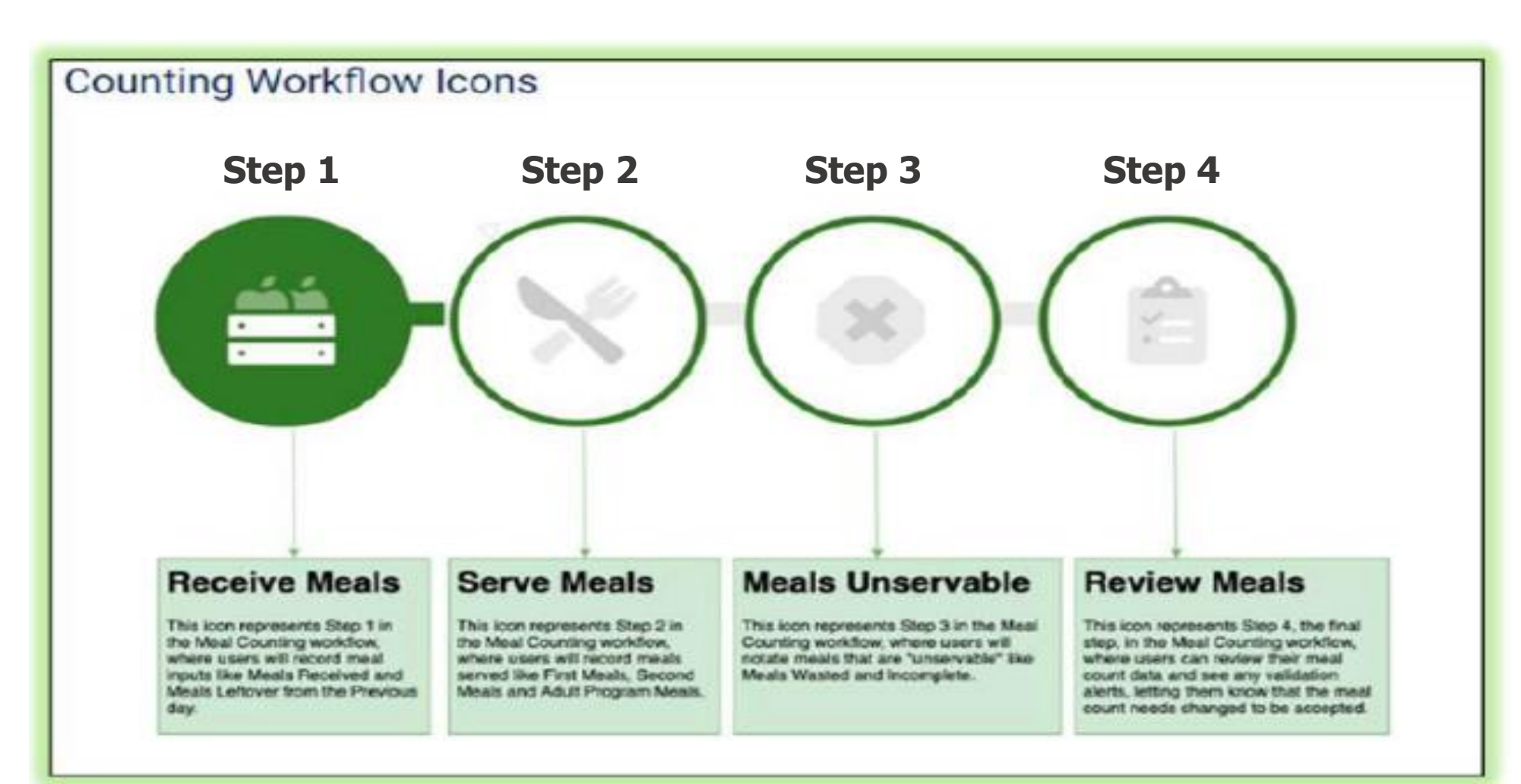

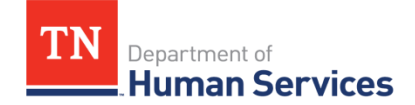

#### Step 1 - Meals Available

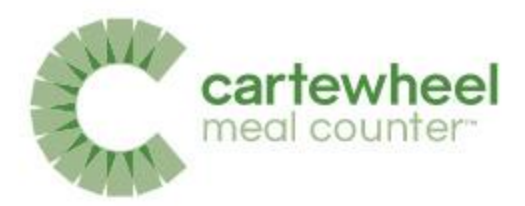

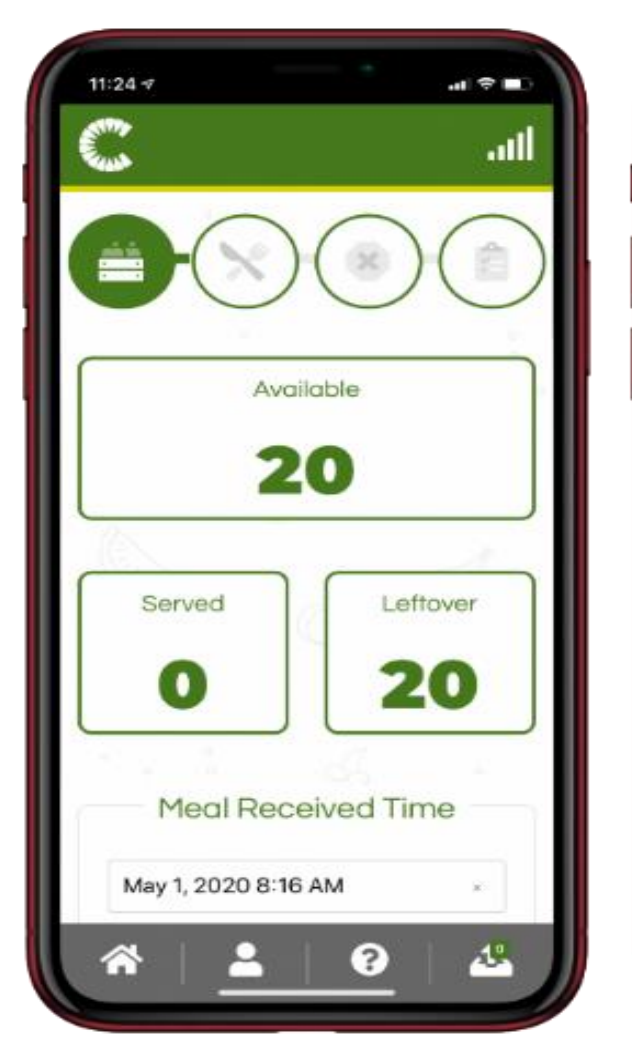

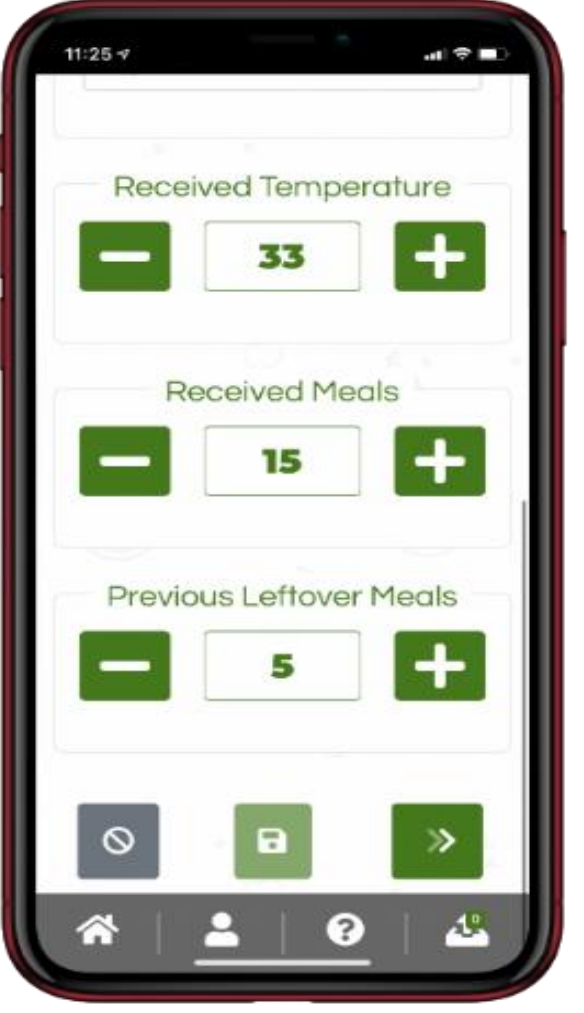

| 11:25 🕫            | -          | .a) † 💷 |
|--------------------|------------|---------|
| Second Site Rec Ce | enter      | ٠       |
| May 1, 2020        |            | ×       |
| Snack Am           |            |         |
| 🚔 Rec              | ceive (20) |         |
| ×                  | Serve      |         |
| Supper             |            |         |
| 🚔 R                | eceive     |         |
|                    | -<br>0 /2  | G       |
|                    |            | C       |

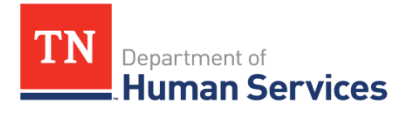

### **Cooking Meals**

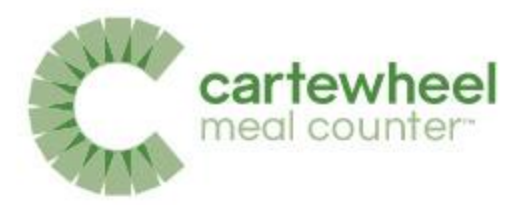

#### соок

- Be sure thermometers are available and use them properly. Calibrate thermometers on a regular basis.
- To make sure that meat and poultry are cooked all the way through, use a food thermometer.
- Cook foods to minimal required internal temperatures for safety.

| I                    | (BASED ON THE 2005 FDA FOOD CODE)                                                                                                |
|----------------------|----------------------------------------------------------------------------------------------------|
| 165°F for 15 seconds | Poultry, stuffing, stuffed fish, pork or beef; pasta stuffed with eggs pork, casseroles, reheating leftovers.                    |
| 155°F for 15 seconds | Ground meats, beef, lamb, veal, pork, pasteurized eggs held on steam<br>table, cubed or Salisbury steaks, fish nuggets or sticks |
| 145°F for 15 seconds | Seafood, beef, pork, veal steaks, & roasts (medium rare), eggs cooked to order and served immediately.                           |
| 140°F for 15 seconds | Fresh, frozen, or canned fruits and vegetables that are going to be held on a steam table or in a hot box.                       |

- DO NOT partially cook foods. Partial cooking may encourage bacteria to grow before cooking is completed.
- If the serving of a hot food must be delayed, keep it at a holding temperature of 140°F or above.

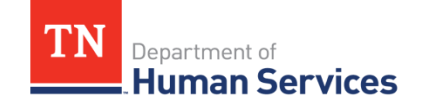

Resource: Monitoring Handbook- <u>https://fns-</u> prod.azureedge.us/sites/default/files/sfsp/SFSPSponsorMonitorsGuide2017.pdf

# Transportation, Preparation, and Serving

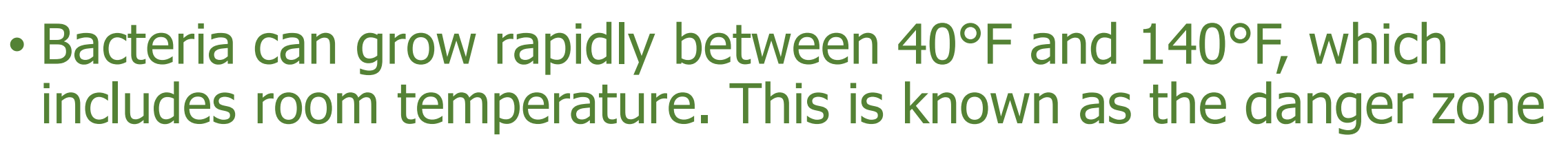

- Avoid holding foods in this temperature danger zone. Do not hold a food in the temperature danger zone for longer than two hours. After two hours discard the food.
- Keep meals and milk not being served at the time in the refrigerator or cooler at a temperature of 40°F or below. Hot meals should be in a warming unit or insulated box at a holding temperature of 140°F or more

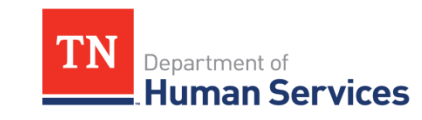

#### Step 2 – Meals Served

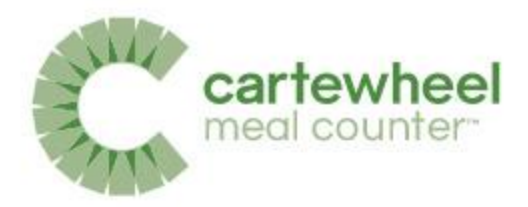

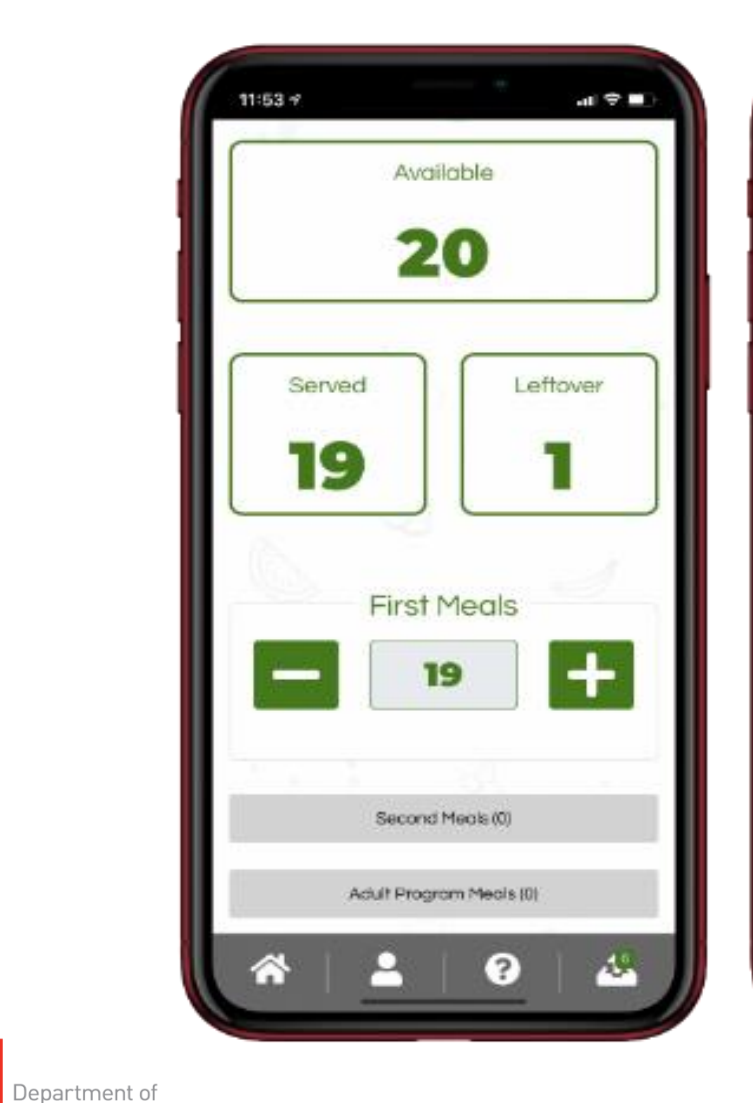

TN

Human Services

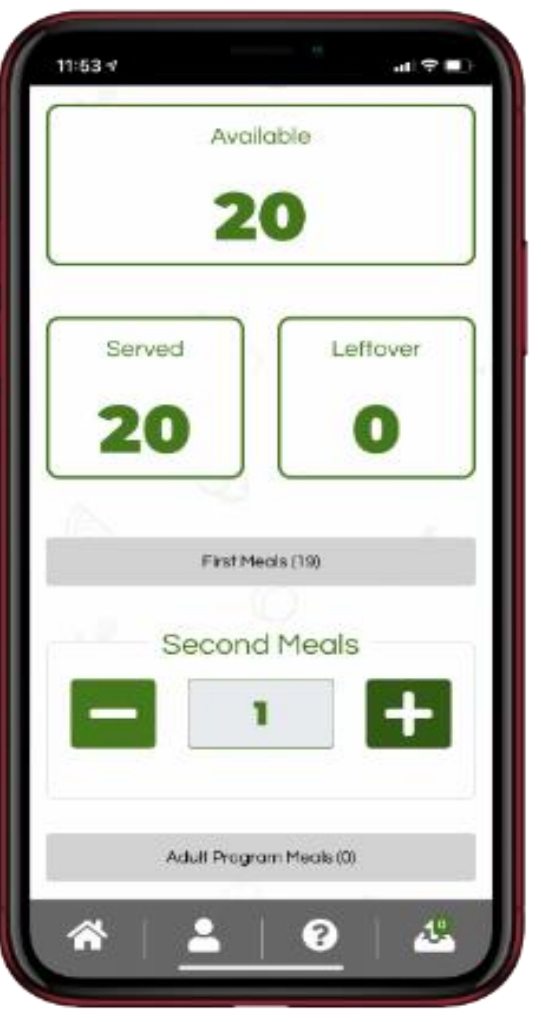

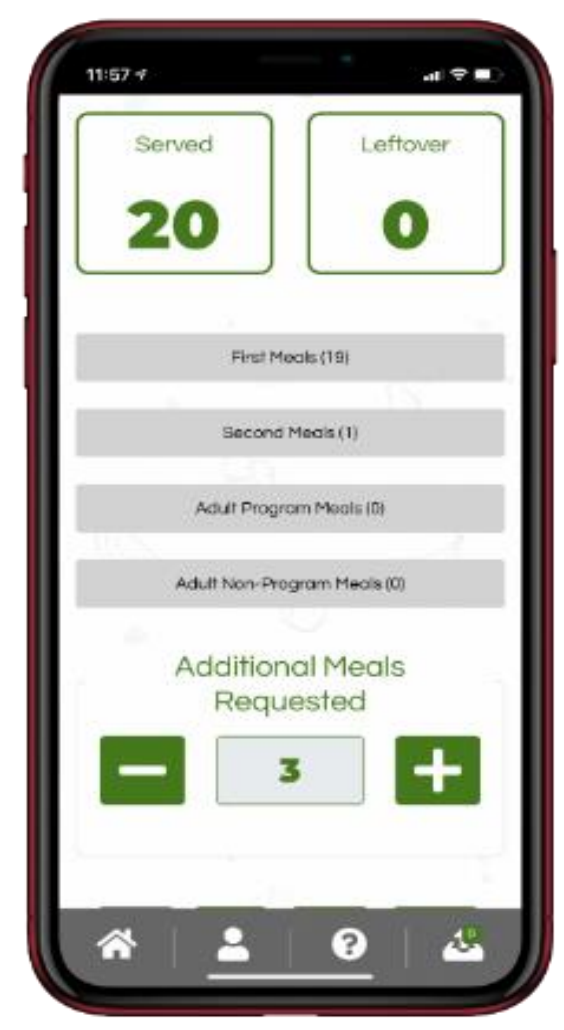

#### Step 3 – Wasted Meals

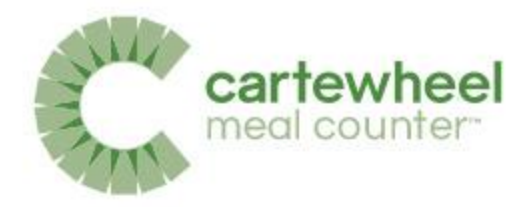

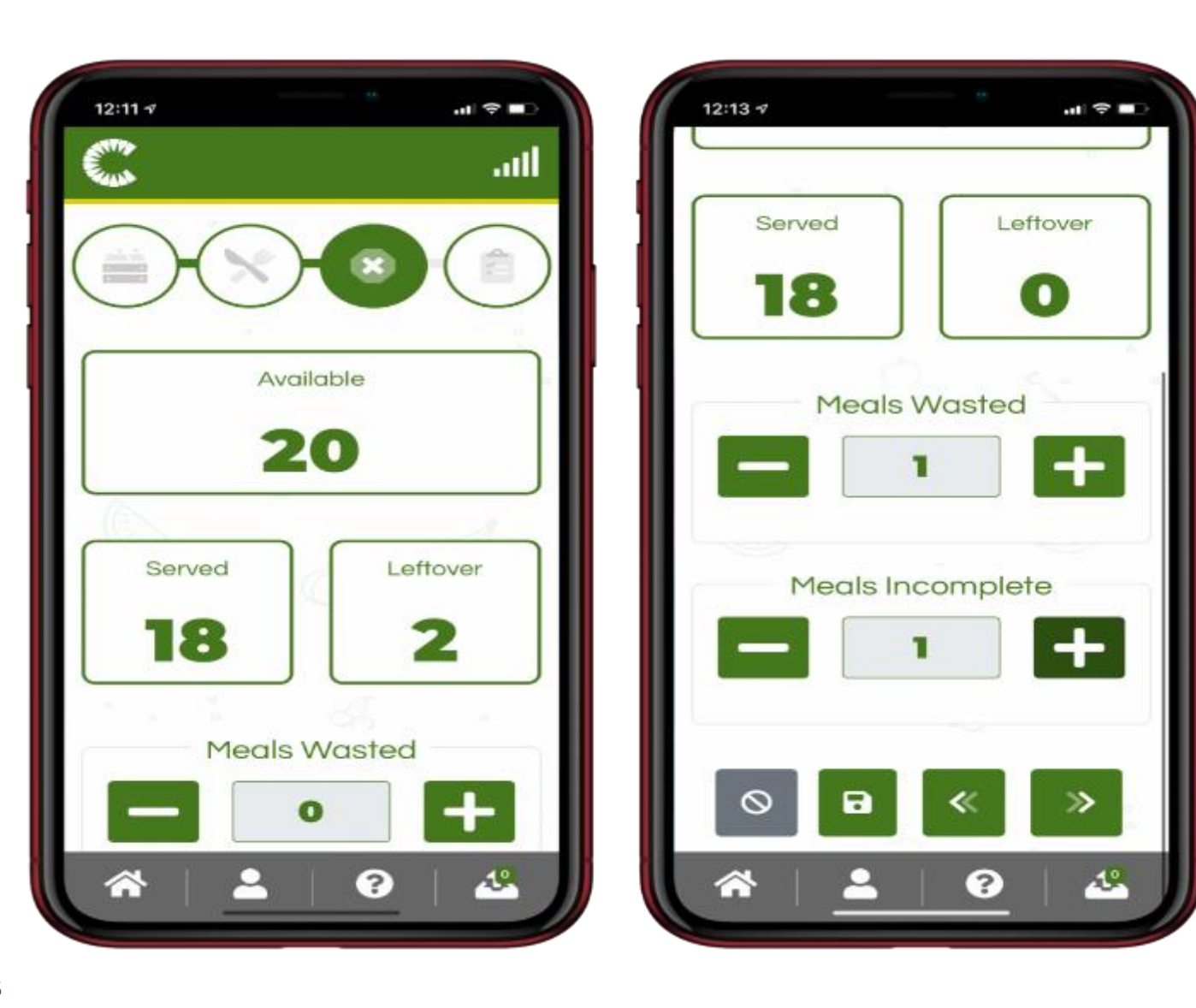

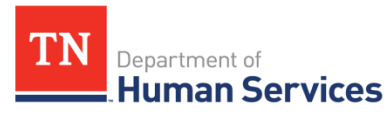

#### Step 4 – Review & Affirm Meal

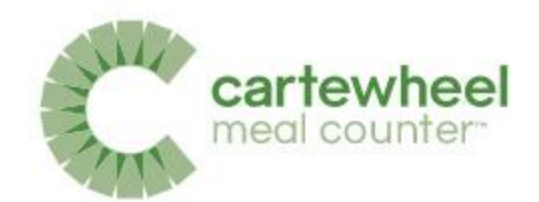

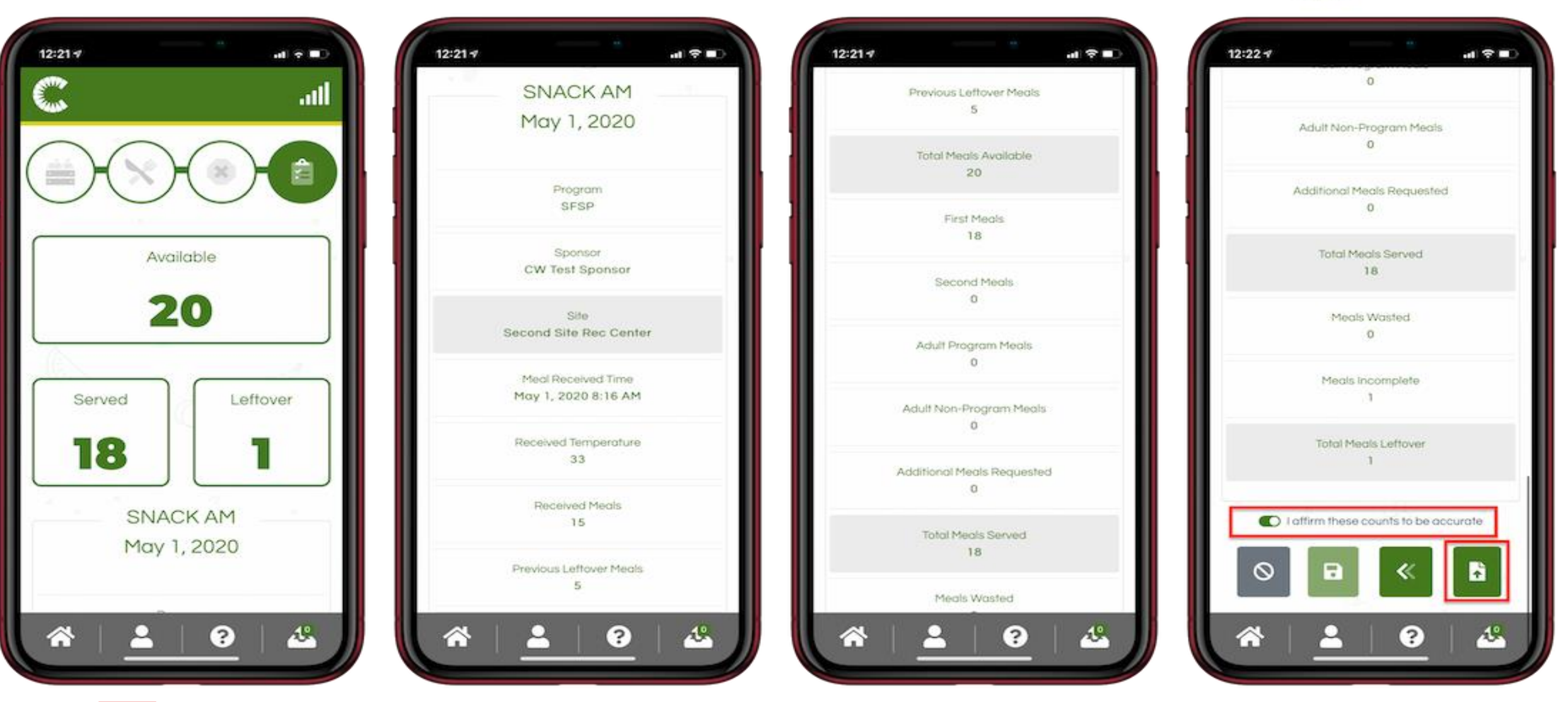

TN Department of Human Services

### Meal Complete

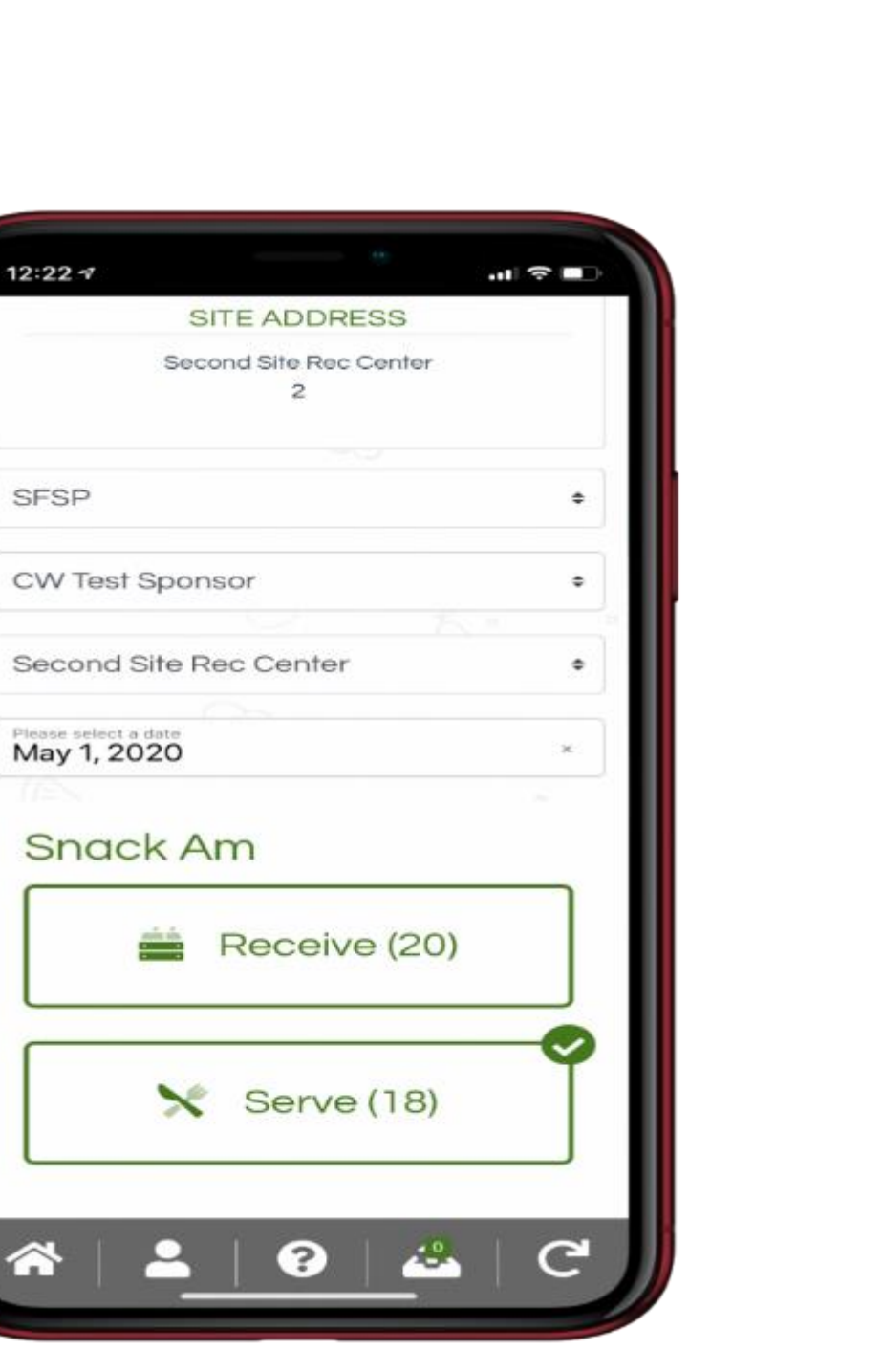

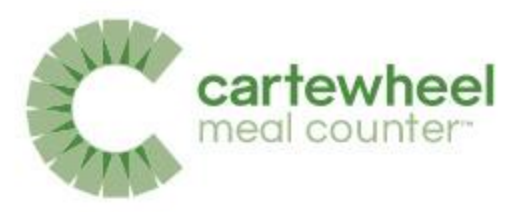

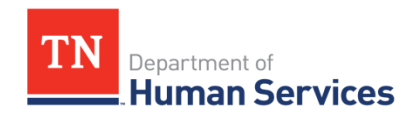

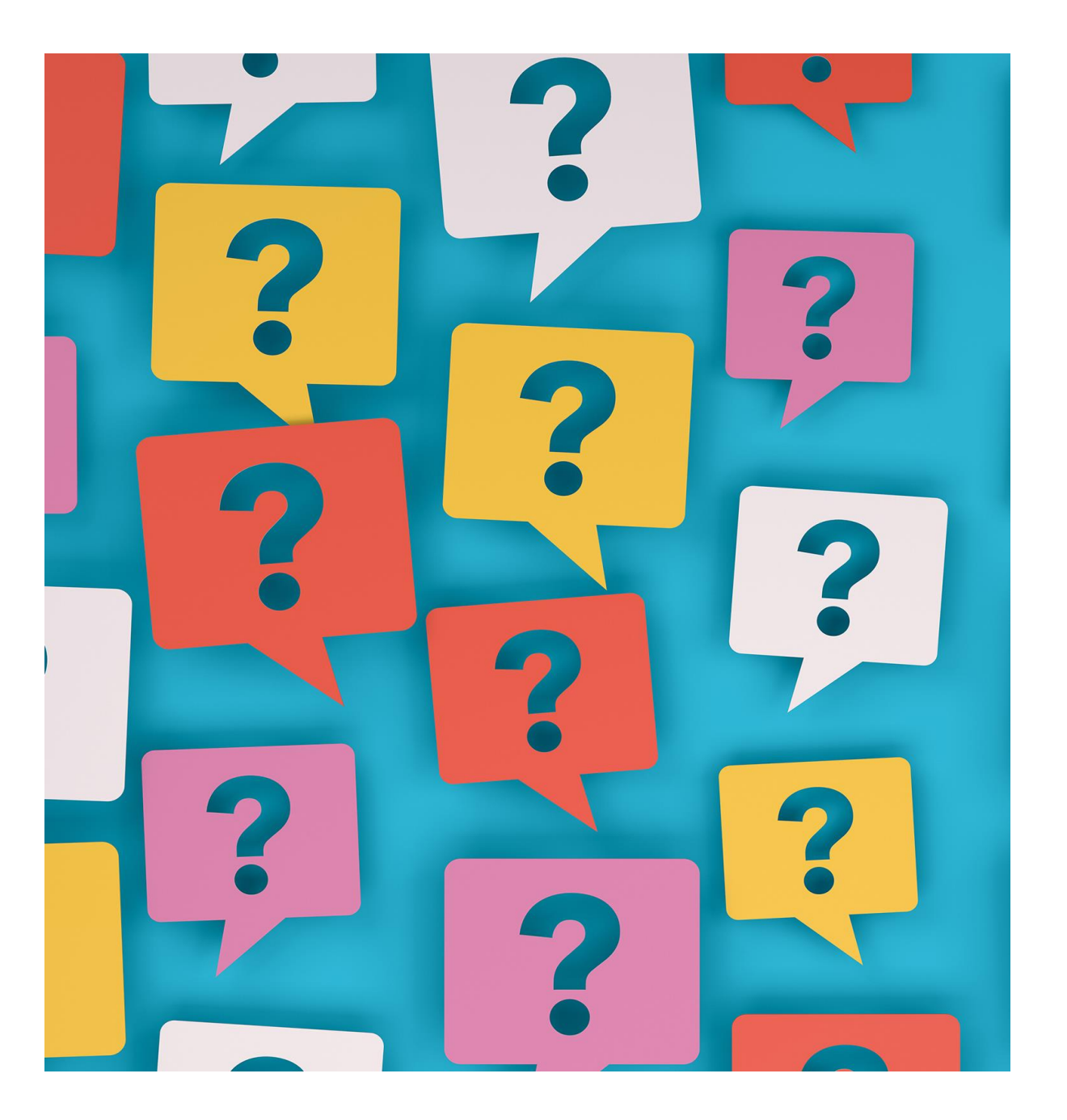

### What questions do you have?

### Sites and Users Setup

- No site information should be directly updated in Cartewheel
- Automatic Initialization will be available for Summer 2022!
- Only the SFSP claims contact has access to initialize the site application information to reflect in Cartewheel

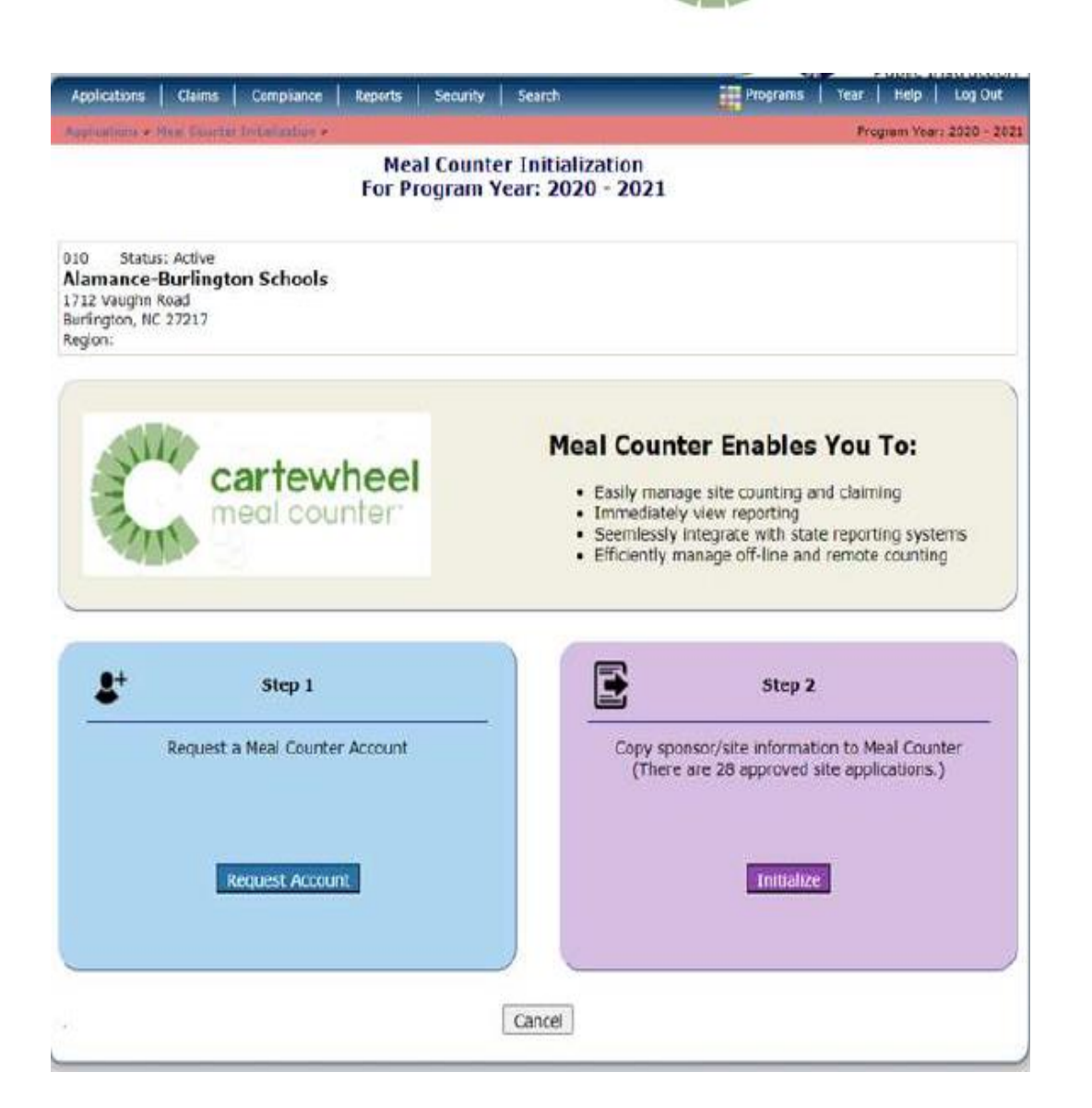

cartewhee

meal count

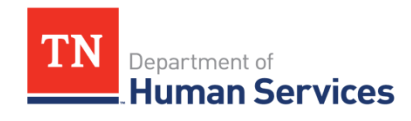

#### View Site Details

| C         |                                 | Spansor 🗸 🛛 EZMM Derna 🗸     |
|-----------|---------------------------------|------------------------------|
| Sites     |                                 | Θ                            |
| Search    |                                 | Showing 1 to 10 of 27 orbits |
| SteNumber | 5 She same                      | \$<br>                       |
| 0001      | 000" Firstwew Elementary School | 0                            |
| 0002      | 0002 Ovo Secondary Ectored      |                              |
| 001A      | 0014 Primary Orchard            | Θ                            |

Site Details can be viewed by clicking the 'Eye' icon next to the desired site. The Site Details page includes options for editing the site information and adding Applications, which indicate which meals will be offered and for which program year.

Application details can be viewed by clicking the 'Eye' icon.

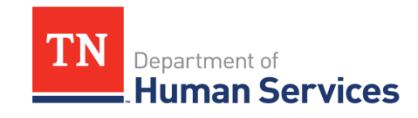

|                                          |                      |                                           |               | 21       | me me        | alco   | unter      |
|------------------------------------------|----------------------|-------------------------------------------|---------------|----------|--------------|--------|------------|
| С                                        |                      |                                           |               |          | Sponsor      | ✓ EZMM | Demo 🗸     |
| SITE NAME AND                            | INFO HERE            |                                           |               |          |              |        |            |
| sile Delais 🕑                            |                      |                                           |               |          |              |        |            |
| Street Address                           | 2 <sup>'</sup>       | Mailing Address                           |               | B,       |              |        |            |
| 200 Some PL.<br>#2<br>Whoville, AZ 85001 |                      | 12345 S Sesam<br>#430<br>Whoville, AS 555 | e Drive<br>SS |          |              |        |            |
| Applications<br>Program Year             | Program Abbreviation | Ereakfast                                 | Snack (AM)    | Lunch    | Snack (PM)   | Supper | e          |
| 2019                                     | SFSP                 | 8                                         | ž             | 8        | e            | D      | 0.         |
| 2018                                     | SFSP                 | 8                                         |               |          |              | 8      | 0          |
| 2017                                     | SESP                 |                                           | 0             |          | c.           |        | 0 <b>į</b> |
| 2015                                     | SFSP                 | 8                                         |               | U        |              |        | 0          |
| + odd Application                        |                      |                                           | 0             | Copy 🛓 E | ioncei 🛓 CSV | 🛓 PDF  | Print      |

cartewheel

#### Site Users Section

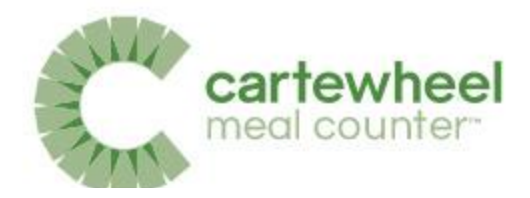

| Site User:       | S          |            |                                |              |                   |                        |                      |                     |
|------------------|------------|------------|--------------------------------|--------------|-------------------|------------------------|----------------------|---------------------|
| <b>T</b> Filters | 5          |            |                                |              |                   |                        |                      |                     |
| Search           |            |            |                                |              | \$                | Showing 1 to 6 of 6 en | tries (filtered from | n 12 total entries; |
| Active 🌻         | First 🌻    | Last       | Email                          | ÷            | Email Confirmed 🌲 | Password Set 🏺         | Created 🌐            | Modified *          |
| ~                | John       | Doe        | MealCounterDemo+Site_2020052   | 1@gmail.com  | 0                 | •                      | 5/21/2020            |                     |
| ~                | Jane       | Doe        | MealCounterDemo+Site_2020052   | 13@gmail.com | 0                 | •                      | 5/21/2020            |                     |
| ~                | Nydia      | Те         | cartewheel.success+1@gmail.con | n            | 0                 | •                      | 5/26/2020            | 6/4/2020            |
| ~                | AndrewTest | Site       | MealCounterDemo+Site_2020060   | 21@gmail.com | 0                 | •                      | 6/2/2020             |                     |
| ~                | AndrewTest | RipleyTest | MealCounterDemo+Site_2020060   | 22@gmail.com | 0                 | •                      | 6/2/2020             |                     |
| + Add S          | Site User  |            |                                |              |                   |                        | Previous             | 1 Next              |

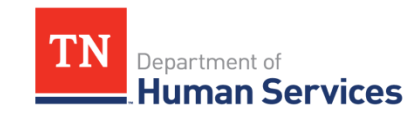

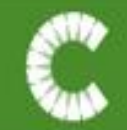

Site Users

| Search   |            |      |   |       |                         | Showing 1 to 6 of 6 ent | tries (filtered from | 12 total entri |
|----------|------------|------|---|-------|-------------------------|-------------------------|----------------------|----------------|
| Active 🗘 | First 🗘    | Last | 0 | Email | \$<br>Email Confirmed 🗘 | Password Set 💲          | Created 💲            | Modified       |
| ~        | AndrewTest | F    |   | м     | 8                       | •                       | 5/12/2020            |                |
| ~        | John       | Ľ    |   | м     | 0                       | 9                       | 5/21/2020            |                |
| ~        | Jane       | 1    |   | м     | 0                       | •                       | 5/21/2020            |                |
| ~        | Nydia      | 1    |   | CI    | 0                       | •                       | 5/26/2020            | 6/4/2020       |
| ~        | AndrewTest | ę    |   | м     | 0                       | ۲                       | 6/2/2020             |                |
| ~        | AndrewTest | F    |   | м     | 0                       | •                       | 6/2/2020             |                |

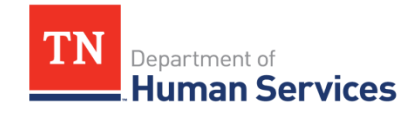

### Adding Site Users

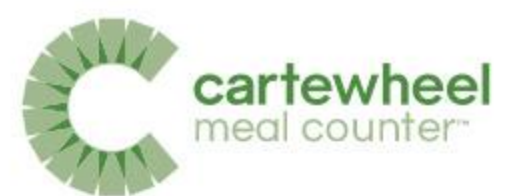

| cartewheel                            | x Cre                        | ate Site User |         |                       | onsor 🛩 | Sponsor Admin 🐱               |
|---------------------------------------|------------------------------|---------------|---------|-----------------------|---------|-------------------------------|
|                                       | First Name                   | Last          | Name    |                       |         |                               |
|                                       | Email                        |               |         |                       |         |                               |
| 1234567 + Active                      | Phone Number                 |               |         |                       |         |                               |
|                                       | Assign User to Site(s)       |               |         |                       |         | 22                            |
| Sponsor Manager                       | Search                       |               | Showing | 1 to 10 of 32 entries |         |                               |
| Street/Mailing Address                | Site Nome 😂                  | =             | =       |                       |         |                               |
| 1244 W Maple St<br>Whoville, AS 55555 | 0002 Duo Secondary School    | Active        | Admin   | Supervisor            |         |                               |
|                                       | 001A Primary Orchard         | Active        | Admin   | Supervisor            |         |                               |
|                                       | 001B Cardnial Buttes         | Active        | Admin   | Supervisor            | -       |                               |
| NOTICE: There are 2                   | 001C Lone Corner             | -             | 0       |                       |         | Therefore a                   |
|                                       | 002A Couple Avenue           | CID           |         | CID                   |         | Deuritois +                   |
| Sites                                 |                              | Active        | Admin   | Supervisor            |         | G                             |
| Search                                | 0020 Dycar Blyet             | Activo        | Admin   | Supervisor            | 4       | showing 1 to 10 of 32 entries |
| Sile Number                           | 002C Poir Court              | C389          | C300    | .030                  |         | 0                             |
| 0001                                  |                              | Active        | Admin   | Supervisor            |         | Ø                             |
|                                       | 999 Old Firstview Elementary |               | (1)     | CID                   |         | 0                             |

TN Department of Human Services

#### **Editing Site Users**

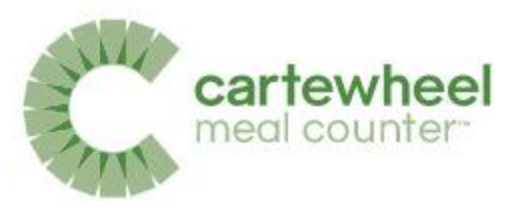

| John                  | Doe                |  |
|-----------------------|--------------------|--|
| MealCounterDemo+Site_ | 20200521@gmail.com |  |

#### 🔒 Password has been set

#### 

I understand that generating a password will overwrite the current password (if set).

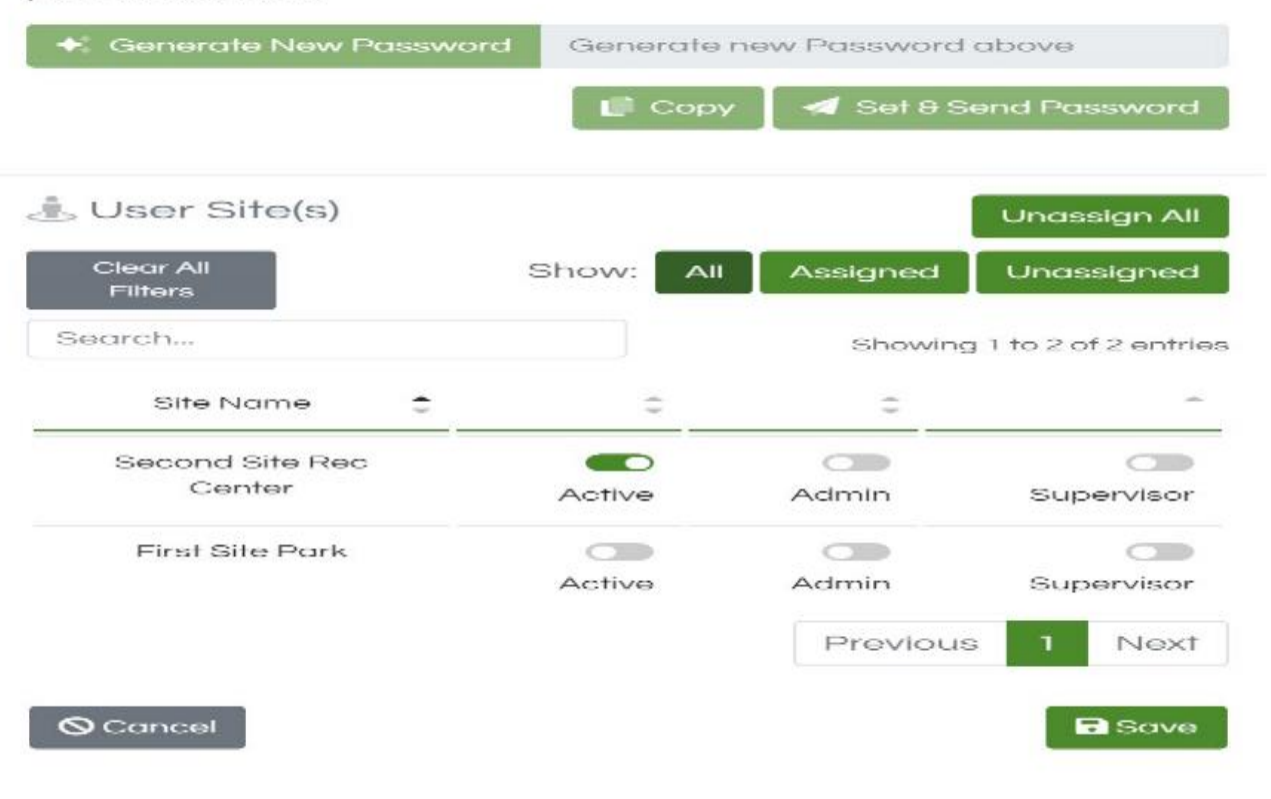

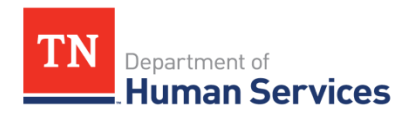

### Sponsor Users

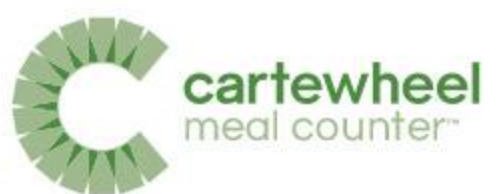

Count Meals Sponsor • Sponsor Admin • ?

| Sponsor Us | sers        |                            |                |          |       |         | Θ |
|------------|-------------|----------------------------|----------------|----------|-------|---------|---|
| First      | Last        | Email                      | Phone Number   | Active   | Admin | Monitor |   |
| Jane       | Doe         | MealCounterDemo@gmail.com  | (555) 555-5555 | V        | 2     |         | ď |
| Jane       | Doe         | MealCounterDemo@gmail.com  | (555) 555-5555 | V        |       |         | Ø |
| Sponsor    | Admin       | MealCounterDemo-@gmail.com | (555) 555-5555 | <b>V</b> |       |         | Ø |
| Sponsor    | Test        | MealCounterDemo-@gmail.com | (555) 555-5555 |          |       |         | Ø |
| + Add Sp   | oonsor User |                            |                |          |       |         | - |
|            |             |                            |                |          |       |         |   |

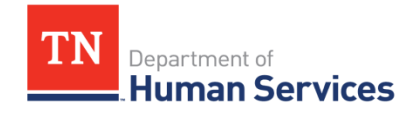

### Add Sponsor Users

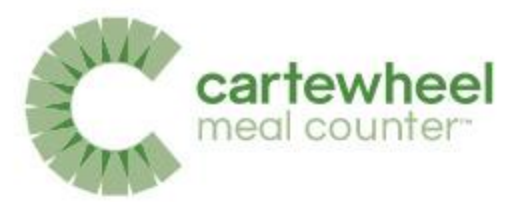

| CW Test Sponsor                                   | - X - Z - 1989) (Z - X - X - X |                                     |                    |                      |
|---------------------------------------------------|--------------------------------|-------------------------------------|--------------------|----------------------|
| AS-12345 • Active                                 |                                |                                     |                    |                      |
|                                                   |                                |                                     |                    |                      |
|                                                   |                                |                                     |                    |                      |
| 0.0440                                            |                                |                                     |                    |                      |
| Add Sponsor Use                                   | ər                             |                                     |                    |                      |
| Add Sponsor Use<br>Admin D Monitor                | e <b>r</b>                     | Phone Number                        | Email              |                      |
| Add Sponsor Use                                   | er<br>Last                     | Phone Number<br>e.g. (555) 543-9876 | Email<br>e.g. user | @domain.com          |
| Add Sponsor Use Admin Description First Mark Back | er<br>Last                     | Phone Number<br>e.g. (555) 543-9876 | Email<br>e.g. user | @domain.com<br>+ Add |

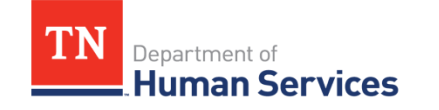

Roles, Permissions, and Curriculum Levels | Colyar Customer Hub (teamsupport.com)

#### **Edit Sponsor Users**

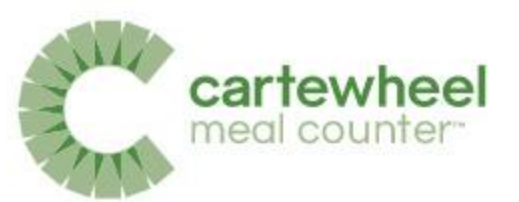

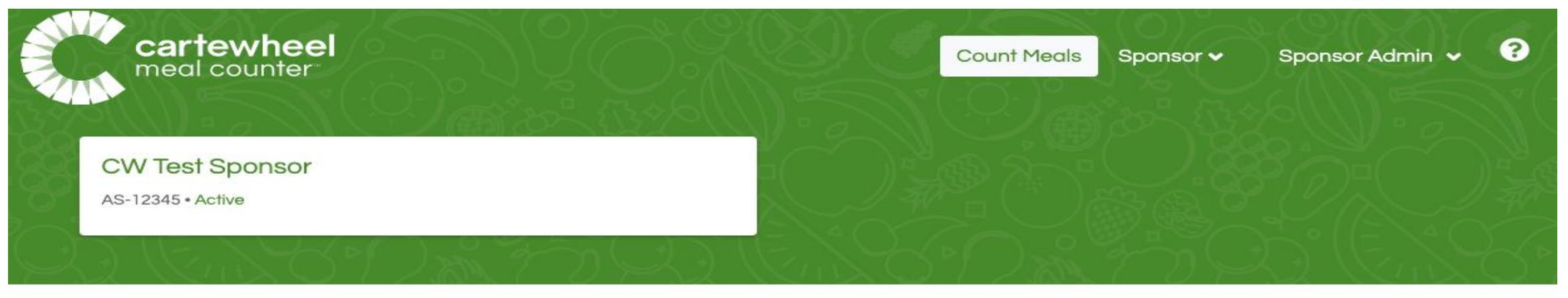

#### 20 Edit Sponsor User

| MealCounter[  | Demo+Sponsor@gm | ail.com |   |     |
|---------------|-----------------|---------|---|-----|
| (555) 555-555 | 5               |         |   |     |
| Admin         | Monitor         | Active  |   |     |
|               |                 |         | 8 | Sav |

M Back

© 2020 Colyar Technology Solutions, LLC. All rights reserved.

Terms of Use Privacy Policy

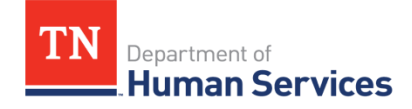

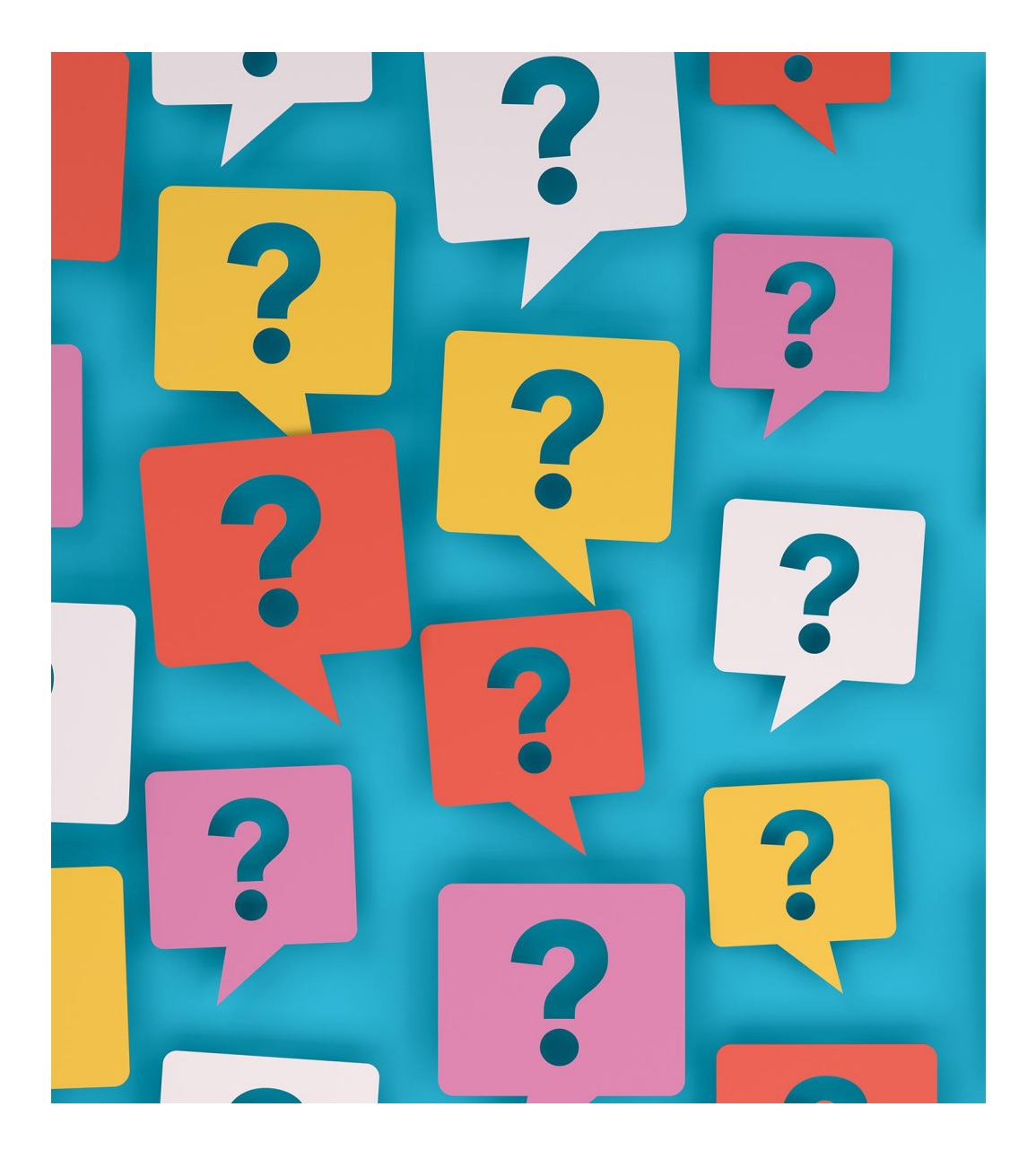

### What questions do you have?

#### Dashboard

When you first log in to Cartewheel Meal Counter, the Site Reporting Status page will appear. This functions as your dashboard to view daily site activity.

This page allows you to easily determine which sites are serving which meals 'today', and which sites have completed reporting those meals.

This page has two sections, a Site Reporting Summary, and Site Reporting Detail.

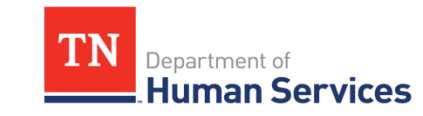

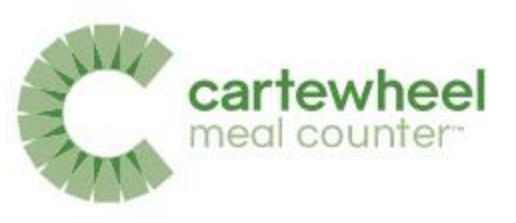

| North-side Parks | and Recrea                    | tion2                |   |             |       |     |                  |                     |
|------------------|-------------------------------|----------------------|---|-------------|-------|-----|------------------|---------------------|
| Site Reportin    | g Status                      | —                    |   |             |       |     | Wednesday, Mo    | oy 8, 2019 🗹        |
| Site Reporting S | ummary                        |                      |   |             |       |     |                  | (                   |
| SFSP: Breakfost  |                               | SPSP. Stock (426)    |   | SPSP: Lunch |       |     | BFSP: Snock-(FMI |                     |
| Reported         | 0                             | Reported             | 1 | Reported    |       | 2   | Reported         | 0                   |
| Not Reported     | 5                             | Nati Reported        | 4 | Ant Reports | ei.   | 7   | Not Reported     | 1                   |
| BFBP: Suppor     |                               |                      |   |             |       |     |                  |                     |
| Reported         | 0                             |                      |   |             |       |     |                  |                     |
| Not Reported     | 1                             |                      |   |             |       |     |                  |                     |
| Site Reporting D | letail                        | <u> </u>             |   |             |       |     |                  | (                   |
| Search           |                               |                      |   |             |       |     | Showin           | g 1 to 10 of 15 ert |
|                  | <ul> <li>Site Nomo</li> </ul> |                      | - | Erk         | SnkAM | Lan | Enk PM           | Sup                 |
| She Number       |                               |                      |   |             |       |     |                  |                     |
| Site Number      | DC01 Firstw                   | ow Elementary School |   |             | 0     | 0   |                  |                     |

### Site Reporting Status Dashboard

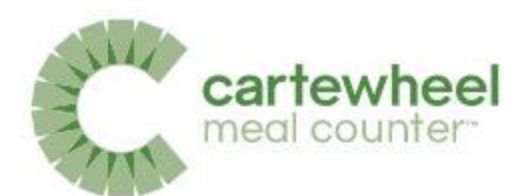

The Summary shows data for all sites by meal types served. (Breakfast, AM Snack, Lunch, PM Snack, Supper).

Below the Summary, Site Reporting Detail breaks down the Summary numbers by each site.

| ite Reporting S | ummary | $\leftarrow$     |   |              |   |                  |   |
|-----------------|--------|------------------|---|--------------|---|------------------|---|
| SFSP: Breakfast |        | SFSP: Shock (AM) |   | SFSP: Lunch  |   | SFSP: Snock (PM) |   |
| Reported        | 0      | Reported         | 1 | Reported     | 2 | Reported         | 0 |
| Not Reported    | 5      | Not Reported     | 4 | Not Reported | 7 | Not Reported     | 1 |
| SFSP: Supper    |        |                  |   |              |   |                  |   |
| Reported        | 0      |                  |   |              |   |                  |   |
| Not Reported    | 1      |                  |   |              |   |                  |   |

| Site Reportin | ng Det | ail 🔶                            |     |        |     |         | 0                     |
|---------------|--------|----------------------------------|-----|--------|-----|---------|-----------------------|
| Search        |        | •                                |     |        |     | Showing | 1 to 10 of 15 entries |
| Site Number   | •      | Site Name                        | Brk | Snk AM | Lun | Sink PM | Sup                   |
| 0001          |        | 0001 Firstview Elementary School |     | 0      | 0   | 2       |                       |
| 0002          |        | 0002 Duo Secondary School        |     |        | 0   |         |                       |
| 001A          |        | 001A Primary Orchard             | 0   | 0      | 0   |         |                       |
| 001B          |        | 001B Cardnial Buttes             | 0   | 0      | 0   | 0       | 0                     |

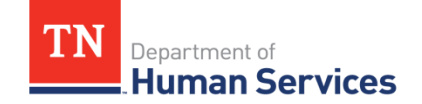

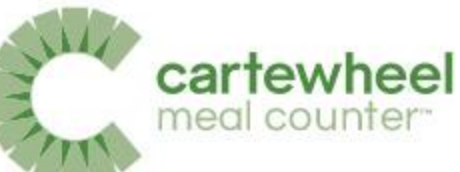

#### Site Reporting Summary & Not Reported List

| < | Site Reporting     | Status |                  |   |              |   | Wednesday, May 8  | , 2019 💆 |
|---|--------------------|--------|------------------|---|--------------|---|-------------------|----------|
| S | Site Reporting Sun | nmary  |                  |   |              |   |                   | Θ        |
|   | SFSP: Breakfast    |        | SFSP: Snack (AM) |   | SFSP: Lunch  |   | SIFSP: Snack (PM) |          |
|   | Reported           | 0      | Reported         | 1 | Reported     | 2 | Reported          | 0        |
|   | Not Reported       | 5      | Not Reported     | 4 | Not Reported | 7 | Not Reported      | 1        |
| 1 |                    |        |                  |   |              |   |                   | J        |

Sponsors can easily view a list of sites that have not submitted meal counts.

Simply click on the numerical link under the 'Not Reported' heading in the Site Reporting Summary to see an up-to-date list of sites with outstanding meal counts.

| Reporting Lunch                        |                                                                                                    |                                                                                                    | Thursday, May 9,                                                                                                    | 2019                                                                                                    |
|----------------------------------------|----------------------------------------------------------------------------------------------------|----------------------------------------------------------------------------------------------------|----------------------------------------------------------------------------------------------------|----------------------------------------------------------------------------------------------------|
|                                        |                                                                                                    |                                                                                                    | Showing The 9 of 9                                                                                                    | entries                                                                                                    |
| Site Name                              | StreetAddress                                                                                                    | 81eBupervisor                                                                                                    | -                                                                                                    |                                                                                                    |
| 00011 relieve the resolution Stational | 200 Some PI<br>200 Some PI<br>Whaville, AZ 85001                                                                             | (hion Clark<br>brianyclark@odyaccom<br>(602) 621-1904                                                                                                    |                                                                                                    | D                                                                                                    |
| 0002 (has Secondary School             | 1238 Main Street<br>Whowlie, AS 55555                                                                                        | Hrian Clark.<br>brianstork Bodyacom<br>(632) 621-1904                                                                                                    |                                                                                                    | D                                                                                                    |
| 001A Frimary Declaration               | 555 F. M (r) M Street<br>555 E. M (r) M Street<br>Phoenix, AZ 65555                                                          | Fhion Clark<br>boandark Bodyar com<br>(632) 621-1904                                                                                                    |                                                                                                    | 0                                                                                                    |
|                                        | Reporting Lunch<br>Site Name<br>2001 Lindview (Hernerbury Stational<br>2002 Data Secondary School<br>2003 A -nimory Declares | Ette Name       Ette Name         Ette Name       Ette Name         00011 indview Clementury School       200 Some PI<br>200 Some PI<br>Whoville, AZ 85001         0002 Out Secondary School       1238 Main Street<br>Whoville, AS 55555         001A -himary Ordhoro       555 F. M P M Street<br>Phoenic, AZ 85555 | Bite Name       Effective Address       SteBupervisor         000111 indview Dementary Statual       200 Some PI<br>200 Some PI<br>Whowlie, AZ 65001       thior Clark<br>brian clark flootyce com<br>(022) 621-1904         0002 Unit Secondary Skitual       1238 Main Sheel<br>Whowlie, AS 65655       thior Clark<br>brian clark flootyce com<br>(622) 621-1904         001A Frimary Cectores       555 F. M (H Sheel<br>Phoenix, AZ 65555       thior Clark<br>brian clark flootyce com<br>(622) 621-1904 | Reporting Lunch     Thursday, May 9       Bite Name     StiebtAddress     SteBupervisor     StiebtAddress       200111 adview (kenenturyStebuol     200 Some PI<br>200 Some PI<br>200 |

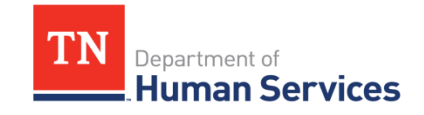

The site supervisor's contact information is included for convenience.

### Site Reporting Detail Section

Human Services

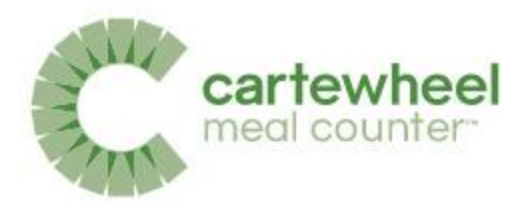

The Site Reporting Detail section provides meal service status by site.

Sponsors can also add or review and edit meal counts by clicking a corresponding site and meal circle.

| ite Reportin | g Det | ail                              |   |      |         |     |         | E                     |
|--------------|-------|----------------------------------|---|------|---------|-----|---------|-----------------------|
| Search       |       |                                  |   |      |         |     | Showing | 1 to 10 of 15 entries |
| Site Number  | •     | SiteName                         | : | Brk. | Snik AM | Lun | Snk PM  | Sup                   |
| 0001         |       | 0001 Firstview Elementary School |   |      | 0       | 0   |         |                       |
| 0002         |       | 0002 Duo Secondary School        |   |      |         | 0   |         |                       |
| 001A         |       | 001A Primary Orchard             |   | 0    | 0       | 0   |         |                       |
| 001B         |       | 001B Cardnial Buttes             |   | 0    | 0       | 0   | 0       | 0                     |

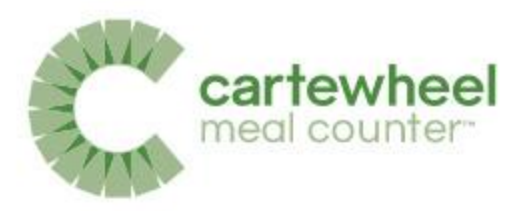

### Meal Count Status Icons

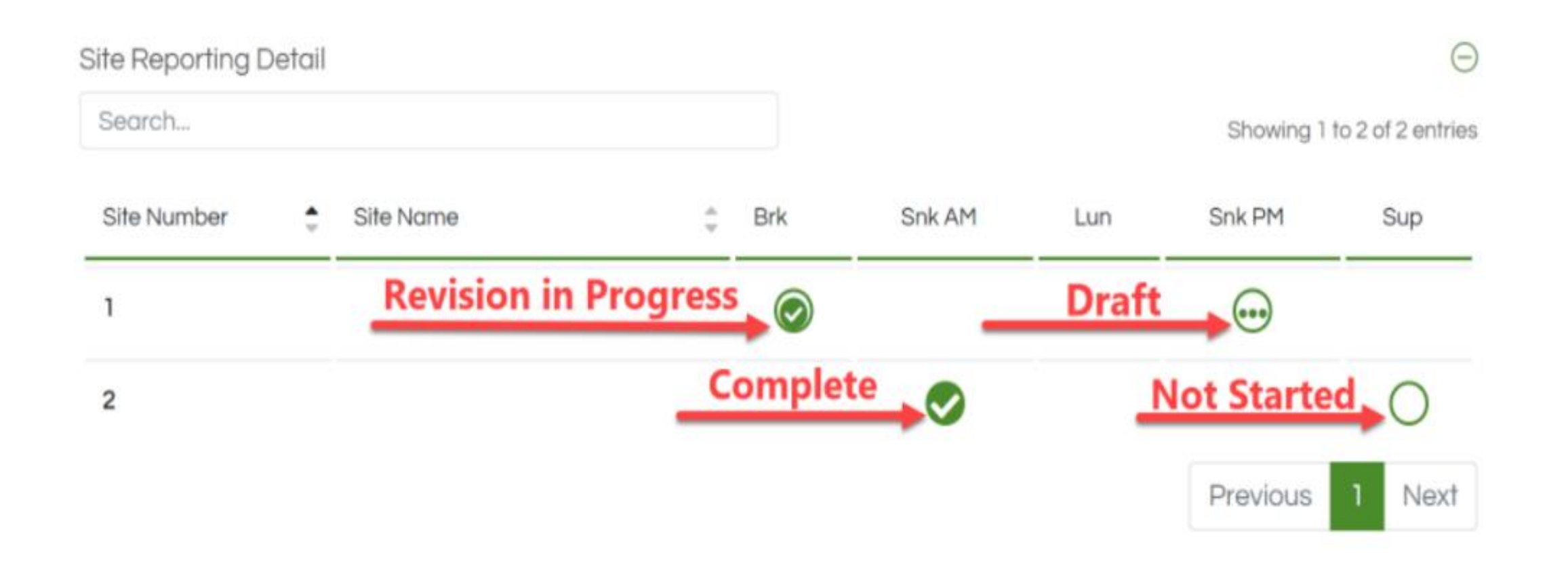

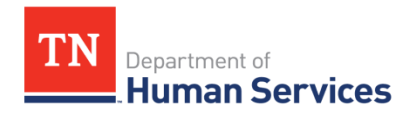

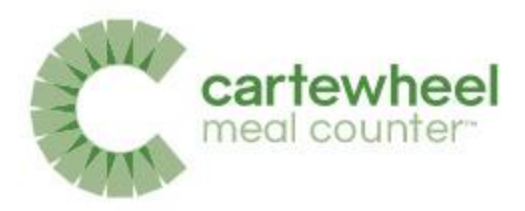

#### Add or Review Meal Counts

| Site Number | \$<br>Site Name                   | ÷ | Brk | Snk AM | Lun | Snk PM | Sup |
|-------------|-----------------------------------|---|-----|--------|-----|--------|-----|
| 0001        | Firstview Elementary School       |   | ۲   | ]      |     | 0      |     |
| 0002        | 0002 Duo Secondary School         |   |     | 0      |     |        | 0   |
| 001B        | 00 <sup>1</sup> B Cardnial Buttes |   | 0   |        |     | 0      |     |
| 002A        | 002A Couple Avenue                |   | 0   |        |     | 0      |     |
| 003         | Pneuma Centre                     |   | 0   |        |     | 0      |     |
| 006         | Wild Spruce Park                  |   | 0   |        |     | 0      |     |

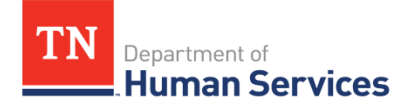

#### Add or Edit Meal Counts – Steps 1 & 2

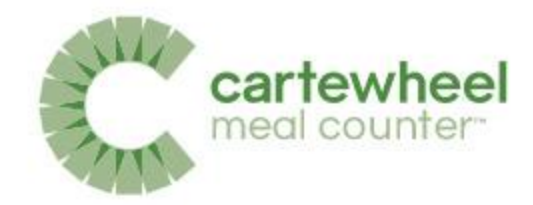

• Step 1. Input Delivered Meals and & Previous Leftover Meals

| meal counter                                       |                         | Qji k                  | Spansor .       | EZMM Derno 🗸          |
|----------------------------------------------------|-------------------------|------------------------|-----------------|-----------------------|
| North-side Parks and Recreation2<br>1224357+Active |                         | 003A Primary O<br>cota | rehard          |                       |
| Add Site Daily Meal Count                          |                         |                        |                 |                       |
| rmer Food Sandoa Program ISFSP: bunch              |                         |                        |                 | Thursday, May 3, 2011 |
| ting Sharked                                       |                         |                        |                 |                       |
| Networy Dute                                       | Owleavy Turry           |                        |                 |                       |
| 05/09/2019 8:00 AM                                 |                         | Đ                      |                 |                       |
| nation Associated and a                            |                         |                        |                 |                       |
| feats Received                                     | Frevious Media Leftover |                        | Hecta Available |                       |
| • • <b>•</b>                                       | •                       | Đ                      | 0               |                       |
| 4 Back                                             |                         |                        |                 | Stop 2 **             |
|                                                    |                         |                        |                 |                       |
| 이 그의 다음이 많는 것이?                                    |                         |                        |                 |                       |

uman Services

• Step 2. Enter Meal Counts

| Add Site Daily Meal Coun                  | t                   |                |                   |
|-------------------------------------------|---------------------|----------------|-------------------|
| Jummer Food Service Program (SPSP), Longh |                     |                |                   |
| Stop 1 Stop 2 Stop 3 Sto                  | c 4                 |                | Thursdoy, May 3,  |
| Meals Served                              |                     |                |                   |
| Hins Moule Barwad                         | Second Meats Served | inogram Adults | NovihograniAdults |
| <b>•</b> • <b>•</b>                       |                     |                | • •               |
|                                           |                     |                | Placitic Served   |
|                                           |                     |                | 0                 |

#### Add or Edit Meal Counts – Steps 3 & 4

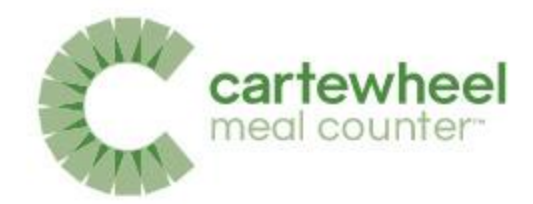

 Step 3. Report Damaged & Wasted Meals

partment of

uman Services

| cartewheel<br>meal counter                                                                                                    |                       |                   |                 |                                                                                                    | Sporteer 🖌    | EZMM Deine 🗸             |
|----------------------------------------------------------------------------------------------------|-----------------------|-------------------|-----------------|----------------------------------------------------------------------------------------------------|---------------|--------------------------|
| North-side Parks and Recreation2<br>1234507-Active                                                                                     |                       | 001A F<br>cola    | Primary Ond     | hard                                                                                                    |               |                          |
| Add Site Daily Meal Count<br>Reads and Societ Pages (2000)<br>Step 1 Step 2 Step 3 Step 4<br>Meals Unavailable<br>Demografic complexit | Uspond                |                   |                 | Addition of O                                                                                                    | ikien Magazak | Tendoy My 1217<br>Ye Mar |
| Photo Scannory<br>Photo Acababa                                                                                                    | MediaServed           |                   |                 | Negy Left Dr                                                                                                    |               |                          |
| e Step 2                                                                                                    |                       |                   |                 | 0                                                                                                    |               | Stop 4 😕                 |
|                                                                                                    | GCNI & Podyne Tradowe | ny Sidan, Iri May | ( hereast visit | 92<br>Personale<br>Personale<br>Per |               |                          |

Step 4 Review & Submit

| North-side Parks and<br>1234563 - Active      | I Recreation2                           | 001A Primary O<br>carA                  | rchard                   |                    |
|-----------------------------------------------|-----------------------------------------|-----------------------------------------|--------------------------|--------------------|
| Add Site Daily M                              | leal Count                              |                                         |                          | 12 W E 22          |
| mmer Food Benke Program(6)<br>Step 1 Step 2 S | SFt Lunch                               |                                         |                          | Thursday, May 9, 1 |
| dd Site Dally Medi Count                      | Herri                                   | Marin Autoria                           | Maria Ganavi             | Mardel almost      |
| 05/09/2019                                    | Lunch                                   |                                         | -                        |                    |
| By clicki                                     | ng Add, you affirm that you have valid: | sted all meni ackints and othest to the | occuracy of the counts a | abmitted.          |
| Step 3                                        |                                         |                                         |                          | + Add              |

#### Submitted Meal Counts

Meal counts can be reviewed by selecting the filled-in circle next to the corresponding meal.

| <b>N</b>             |                     |                        |                         |                 |                        |                        |                                  |                      |
|----------------------|---------------------|------------------------|-------------------------|-----------------|------------------------|------------------------|----------------------------------|----------------------|
| Site D               | aily Meal (         | Count                  |                         |                 |                        |                        |                                  |                      |
| Summer Food S        | in Counts           | 158                    |                         |                 |                        |                        | 4                                | Act and 27 May 8, 20 |
| Site Lunc            | in Counts           |                        |                         |                 |                        |                        |                                  |                      |
| Revisions:           | Mecile<br>Avoliobio | First Media<br>Borvest | Second Media<br>Sprived | Ante<br>Propors | Acut Non<br>Program    | Total Media<br>Boryodt | Incomplete Nam<br>Rolmburgdolet  | Total<br>Washo       |
| 1                    | 20                  | п                      | 9                       | c               | D                      | 20                     | 0                                | D                    |
| down<br>Bourost Web  | lood PDF            |                        |                         |                 |                        |                        |                                  | + Add                |
| Reduces:             | Notic<br>Automie    | First Media<br>Servect | Second Macils<br>Served | Adut<br>Program | Adult han<br>Program   | Total Meals<br>Servect | Incomplete two<br>Reatty costain | Total<br>Wheeler     |
| 2                    | 23                  | 11                     | 9                       | a               | ۵                      | 20                     | a                                | D                    |
| 🛓 down               | lood PDF            |                        |                         |                 |                        |                        |                                  | + Add                |
| Re.b.zca             | Nools<br>Automie    | First Media<br>Servert | Second Macils<br>Served | Addr<br>Propon  | Adult have<br>Programs | Total Meals<br>Served  | Incomplete/Non<br>Reasourcessier | Total<br>Vitede      |
| 3                    | 92                  | 10                     | 10                      | q               | D                      | 20                     | a                                | D                    |
| down<br>Seurowilleto | kood PDF            |                        |                         |                 |                        |                        |                                  | + Add                |
| Revisions:           | Metik<br>Avoliobio  | First Media<br>Barved  | Second Media<br>Screed  | Ann<br>Program  | And See                | Trist Meets<br>Sorved  | Roliniourseber                   | Trivi<br>Wasitz      |
|                      | 20                  | 10                     | 12                      | c               | 0                      | 20                     | a                                | D                    |

Department of

Human Services

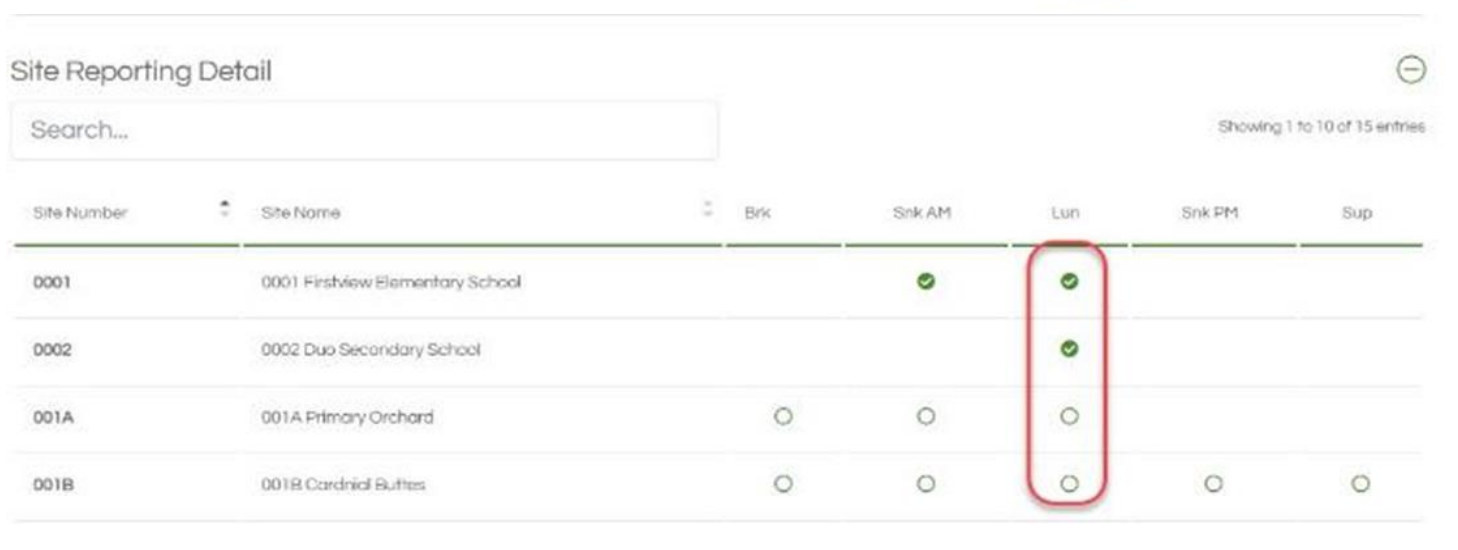

Cartewheel Meal Counter logs every meal count revision, detailing the changes along with the revision number and source device.

#### Documents may be included with meal counts in the

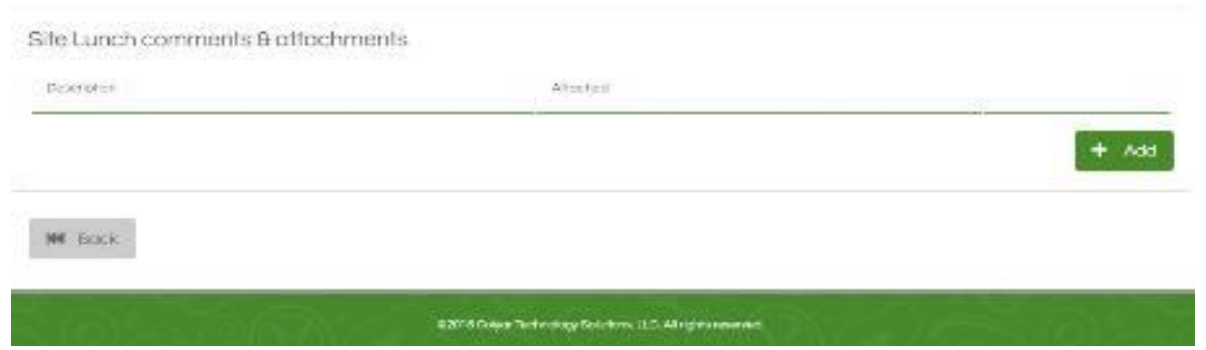

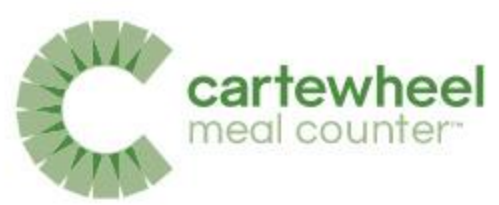

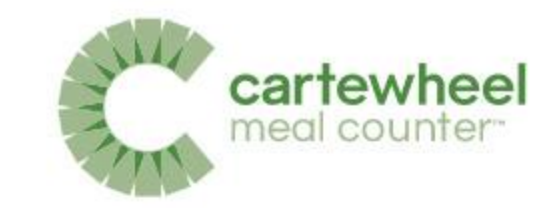

#### Sponsor Daily Meal Count Reports

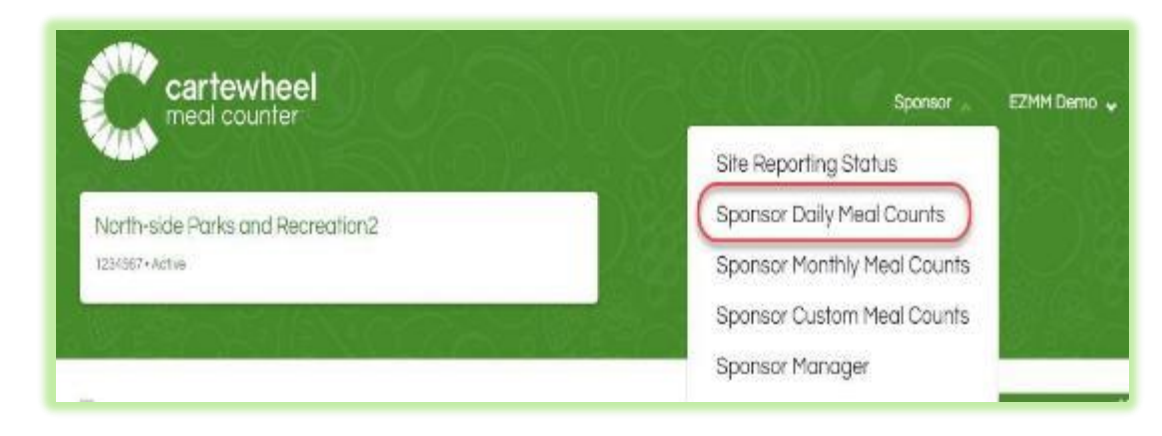

Sponsors can view Daily Meal Count reports by clicking the link in the Sponsor drop-down menu which is located at the top left of the screen.

| Tobol         | ISOT D'GIT      | y rical courts                      |               |               |                  |                       |                        |                                 |              |
|---------------|-----------------|-------------------------------------|---------------|---------------|------------------|-----------------------|------------------------|---------------------------------|--------------|
| sponso        | r Daily Su      | Immary                              |               |               |                  |                       |                        |                                 | (            |
|               |                 |                                     |               |               |                  |                       |                        | 🛓 Excel 🛓                       | Forms        |
|               | - Dalla D       |                                     |               |               |                  |                       |                        |                                 |              |
| sponso        | r Dally De<br>  | erdii                               |               |               |                  |                       |                        |                                 |              |
| ngrun des     |                 |                                     |               |               |                  |                       |                        | Showing 11                      | o 5 of 5 enh |
| Med           | Site:<br>Number | She Nome                            | First<br>Meal | Becond<br>Med | Adult<br>Program | Adult Non-<br>Program | Totol Miedia<br>Served | incomplete/Non-<br>Reimbursable | Woste        |
| Snack<br>(AM) | 0001            | 0001 Firstview<br>Elementary School | 27            | 13            | 0                | 0                     | 40                     | 0                               | 0            |
|               |                 | Snack (AM) Total                    | 27            | 13            | 0                | Ö                     | 40                     | 0                               | 0            |
| Lunch         | 0001            | 0001 Firstview<br>Elementary School | 10            | 10            | 0                | Ű                     | 20                     | 0                               | 0            |
|               | 0002            | 0002 Duo Secondory<br>School        | 29            | 5             | 0                | 0                     | 34                     | 6                               | ಿಂ           |
|               |                 | Lunch Total                         | 39            | 15            | 0                | o                     | 54                     | 0                               | 0            |
|               |                 | Sponsor Total                       | 66            | 28            | 0                | 0                     | 94                     | 0                               |              |
|               |                 |                                     |               |               |                  |                       |                        | Previous 1                      | Next         |
|               |                 |                                     |               |               |                  |                       |                        |                                 | 11000        |

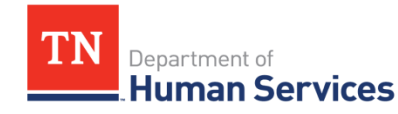

#### **Digital SFSP Forms**

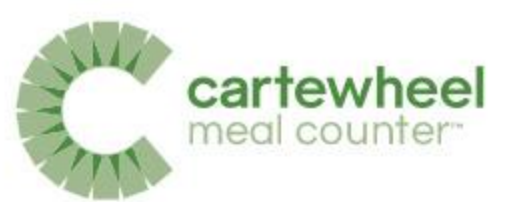

| Sife Lunch Counts<br>Source: Web<br>Revisions: Medis First Medis Second Medis Acub Adult Non Totol Medis Incomplete/Non<br>Revisions: Available: Served Served Program: Program: Served Reimbursable:                                                 |                 |
|----------------------------------------------------------------------------------------------------|-----------------|
| Source: Web<br>Medis First Medis Second Medis Acuih Adult Non Totol Medis Incomplete/Non<br>Revisional Available: Served: Served: Program: Program: Served: Reimbursable:                                                                             |                 |
| Media         First Media         Second Media         Acuit         Adult Non         Total Media         Incomplete/Non           Revisional         Avolative:         Served         Program:         Program:         Served         Remburable: |                 |
|                                                                                                    | Sofol<br>Waste: |
| 3 46 29 5 D 0 34 0                                                                                                    | 0               |

Digital versions of the Daily Meal Count Form are automatically created and archived. These forms may be downloaded and printed, simply click the download pdf icon.

Digital forms are clearly completed and the authenticated e-signature is date and time stamped to help bolster program integrity.

Department of

Human Services

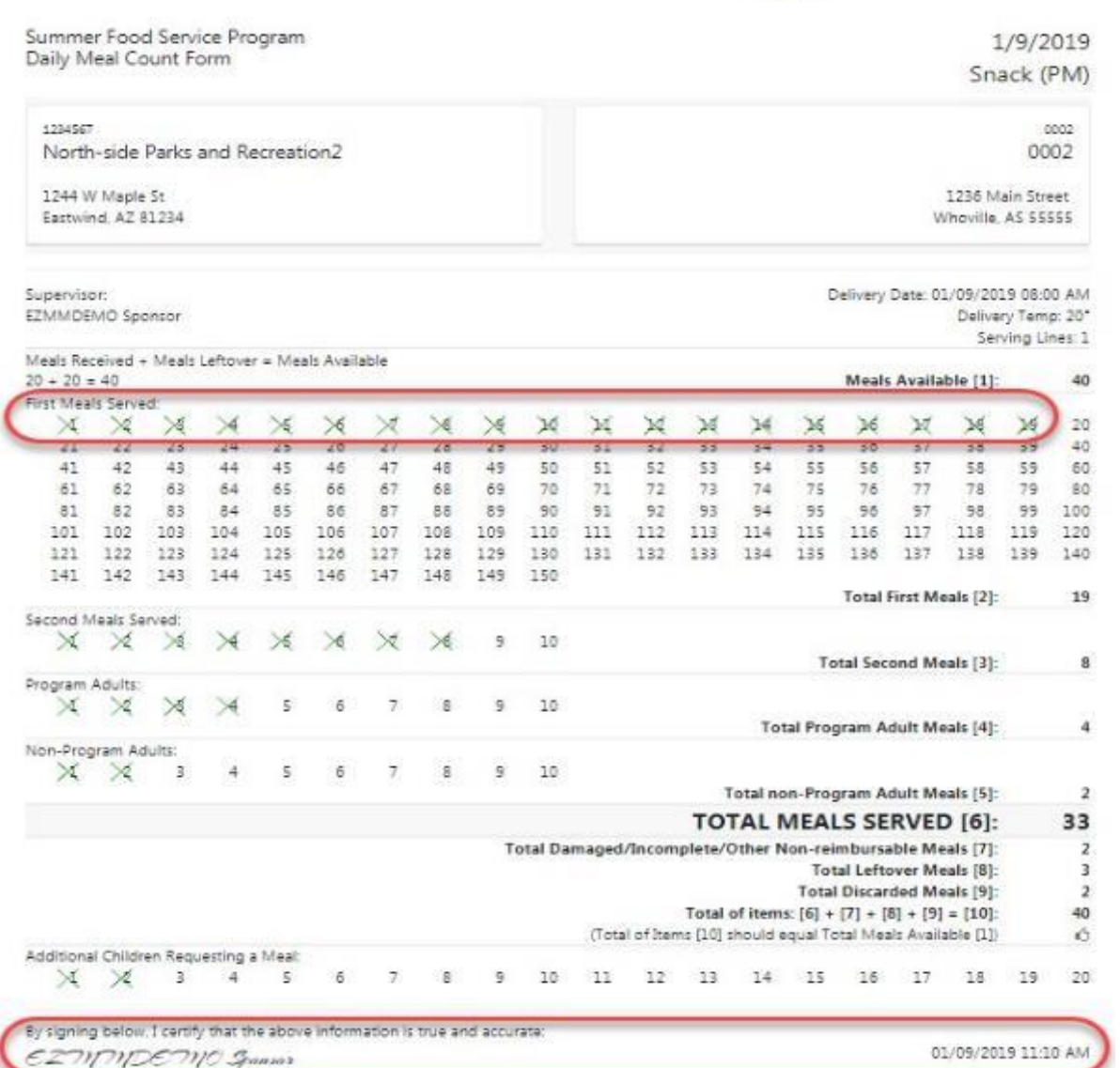

### **Daily Report Export**

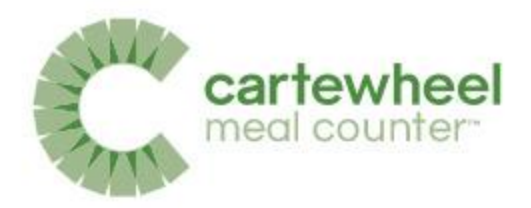

| Sponsor Daily       | Meal Counts            |                |                    | Wednesday, May 8, 2019 💋 |
|---------------------|------------------------|----------------|--------------------|--------------------------|
| Sponsor Daily Su    | mmary                  |                |                    | Θ                        |
| Plant Brack (APR    | Turke Hause Danwell 40 | Perclanth      | Tata Heat Devel 34 |                          |
| 27                  | tecont Heat<br>13      | 39             | 15                 |                          |
| Adult Programs      | Adult han Program<br>O | And Population | Add Non Program    |                          |
| tar ternaratie<br>O | toor woole<br>O        | 0              | December<br>0      |                          |
|                     |                        |                |                    | L Ecel                   |

Daily reports can be exported to an XML format, viewable in Excel, by clicking the Excel icon next to Sponsor Daily Detail.

|   | A B                 | C                           | D      | E            | F           | G          | Н    | ļ      | J             | K             | ι       | M        | N        | 0         | P          | Q           | R             | S                 | T     | U          | ٧    |
|---|---------------------|-----------------------------|--------|--------------|-------------|------------|------|--------|---------------|---------------|---------|----------|----------|-----------|------------|-------------|---------------|-------------------|-------|------------|------|
| 1 |                     |                             |        |              |             |            |      | Spons  | or Daily Meal | Counts by Sit | e       |          |          |           |            |             |               |                   |       |            |      |
| 2 |                     |                             |        |              |             |            |      | We     | dnesday, Janu | ary 09, 2019  |         |          |          |           |            |             |               |                   |       |            |      |
| 3 |                     | Program                     |        | M            | Aeal        |            | Site |        | Days          |               |         |          |          |           |            |             | Meal Counts   |                   |       |            |      |
| 4 | Row ID Abbreviation | Description                 | Row ID | Abbreviation | Description | Sort Order | Name | Number | Served        | Revision      | Ordered | Received | Leftover | Available | First Meal | Second Meal | Adult Program | Adult Non-Program | Total | Incomplete | Wast |
| 5 | 1 SFSP              | Summer Food Service Program | 1      | BRK          | Breakfast   | 1          | 0001 | 1      | 1             | 1             | 10      | 10       | 10       | 20        | 10         | 4           | 2             | 1                 | 17    | 1          |      |
| 6 | 2 SFSP              | Summer Food Service Program | 1      | AS           | Snack (AM)  | 2          | 0001 | 1      | 1             | 2             | 11      | 11       | 10       | 21        | 10         | 4           | 2             | 1                 | 17    | 1          |      |
| 1 | 3 SFSP              | Summer Food Service Program | 1      | LUN          | Lunch       | 3          | 0002 | 2      | 1             | 2             | 20      | 20       | 20       | 40        | 20         | 8           | 4             | 2                 | 34    | 2          |      |
| 8 | 4 SFSP              | Summer Food Service Program | 1      | PS           | Snack (PM)  | 4          | 0002 | 2      | 1             | 3             | 20      | 20       | 20       | 40        | 20         | 8           | 4             | 2                 | 34    | 2          |      |
| 9 |                     |                             |        |              |             |            |      |        |               |               |         |          |          |           |            |             |               |                   |       |            |      |

TN Department of Human Services

#### Sponsor Monthly Meal Count Reports

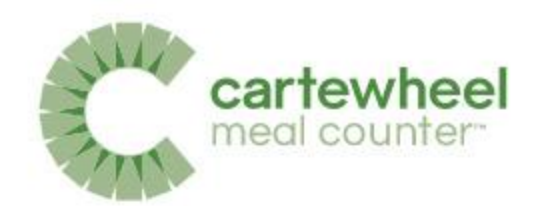

| cartewheel                                                                                                    | Sponsor 🖉 EZMM Demo 🗸       |
|----------------------------------------------------------------------------------------------------|-----------------------------|
|                                                                                                    | Site Reporting Status       |
| North-side Parks and Recreation2                                                                               | Sponsor Daily Meal Counts   |
| '234967*Actaw                                                                                                  | Sponsor Monthly Meal Counts |
|                                                                                                    | Sponsor Custom Meal Counts  |
| 1월 1997년 1997년 1997년 1997년 1997년 1997년 1997년 1997년 1997년 1997년 1997년 1997년 1997년 1997년 1997년 1997년 1997년 1997년 | Sponsor Manager             |

Sponsors can view Monthly Meal Count Reports by clicking the link in the Sponsors drop-down menu which is located at the top left of the screen.

|               |                |                                        |               |                |                  |                       | Spor                  | nsor 🗸 EZMM Dem                 | • •             |
|---------------|----------------|----------------------------------------|---------------|----------------|------------------|-----------------------|-----------------------|---------------------------------|-----------------|
| Sponsor I     | Monthly [      | Detail                                 |               |                |                  |                       |                       |                                 | Θ               |
| Program: SFSP |                |                                        |               |                |                  |                       |                       | Showing 1 to 1                  | 0 of 11 entries |
| Meal          | Site<br>Number | Site Name                              | First<br>Meal | Second<br>Meal | Adult<br>Program | Adult Non-<br>Program | Totol Meals<br>Served | incomplete/Non-<br>Reimbursoble | Waste           |
| Breakfast     | 001A           | 001A Primary Orchard                   | 12            | 8              | D                | ٥                     | 20                    | 0                               | 0               |
|               | 001B           | 001B Cardnial Buffes                   | 11            | 0              | 0                | 0                     | 11                    | 1                               | 1               |
|               | 9999           | 999 Old Firstview<br>Elementary School | 0             | 0              | 0                | 0                     | 0                     | 0                               | 0               |
|               |                | Breakfast Total                        | 23            | 8              | 0                | 0                     | 31                    | 1                               | 1               |
| Snack<br>(AM) | 0001           | 0001 Firstview<br>Elementary School    | 40            | 26             | 2                | 2                     | 70                    | 1                               | 0               |
|               | 001A           | 001A Primary Orchard                   | 24            | 21             | 0                | 0                     | 45                    | 0                               | 0               |
|               |                | Snack (AM) Total                       | 64            | 47             | 2                | 2                     | 115                   | 1                               | 0               |
| Lunch         | 0001           | 0001 Firstview<br>Elementary School    | 35            | 35             | 0                | 0                     | 70                    | 5                               | 5               |
|               | 0002           | 0002 Duo Secondary<br>School           | 29            | 5              | D                | 0                     | 34                    | 0                               | 0               |
|               | 002C           | 002C Pair Court                        | 0             | 0              | 0                | 0                     | 0                     | 0                               | 0               |
|               |                | Sponsor Total                          | 151           | 95             | 2                | 2                     | 250                   | 7                               | 6               |

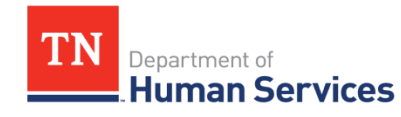

#### Monthly Report Export

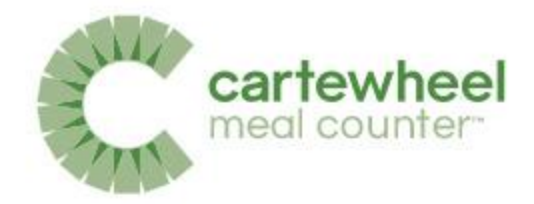

|                        | Summary               |                         |                      |                       | G                           |
|------------------------|-----------------------|-------------------------|----------------------|-----------------------|-----------------------------|
| Hut Beatlast           | Turk Paula Turkes 21  | Part Brack (AML         | Tiro Heak Served 118 | Notlanh               | Tutol Phone Denveld 104     |
| 23                     | Beard Peak            | 64                      | 47                   | 64                    | 40                          |
| Adul Hosport           | Adut han Hinggam<br>O | ALLE Hospitan<br>2      | Adult ten Program    | Assult Program        | Autor transferigientes<br>D |
| har-teatraceaster<br>1 | teterature<br>1       | tion=Teendoraattee<br>] | tors wane<br>O       | hin-herituradile<br>5 | tiramaw<br>5                |

Monthly reports can be exported to an XML format, viewable in Excel, by clicking the Excel icon next to Sponsor Monthly Detail.

|    | A      | В            | c                           | D           | E        | F           | G          | н                            | 1                  |              | ĸ            | ι        | м         | N          | 0           | Р             | ٩               | R     | S          | т     | U   | v              |
|----|--------|--------------|-----------------------------|-------------|----------|-------------|------------|------------------------------|--------------------|--------------|--------------|----------|-----------|------------|-------------|---------------|-----------------|-------|------------|-------|-----|----------------|
| 1  |        |              |                             |             |          |             |            |                              | Sponsor Monthly Me | al Count Sun | nmary by Sit | e        |           |            |             |               |                 |       |            |       |     |                |
| 2  |        |              |                             |             |          |             |            |                              | Ju                 | ly 2018      |              |          |           |            |             |               |                 |       |            |       |     |                |
| 3  |        |              | Program                     |             | M        | eal         |            | Site                         |                    | Days         |              |          |           |            |             | Meal (        | Counts          |       |            |       |     |                |
| 4  | Row ID | Abbreviation | Description                 | Row ID Abbr | eviation | Description | Sort Order | Name                         | Number             | Served       | Ordered      | Received | Available | First Meal | Second Meal | Adult Program | ult Non-Program | Total | Incomplete | Waste | ADP | First Meal Max |
| 5  | 1      | SFSP         | Summer Food Service Program | 1 BRK       |          | Breakfast   | 1          | Lewis County Public Library  | 1011               | 1            | 32           | 32       | 36        | 25         | 3           | 2             | 1               | 31    | 2          | 1     | 25  | 25             |
| 6  | 2      | SFSP         | Summer Food Service Program | 2 BRK       |          | Breakfast   | 1          | North Central Park           | 10203              | 14           | 394          | 394      | 443       | 298        | 17          | 9             | 3               | 327   | 7          | 2     | 21  | 31             |
| 7  | 3      | SFSP         | Summer Food Service Program | 3 BRK       |          | Breakfast   | 1          | Pathways                     | 10050              | 3            | 80           | 80       | 82        | 58         | 2           | 2             | 0               | 62    | 2          | 0     | 19  | 27             |
| 8  | 4      | SFSP         | Summer Food Service Program | 1 AS        |          | Snack (AM)  | 2          | High Street Family YMCA      | 1041               | 11           | 391          | 391      | 694       | 314        | 109         | 25            | 5               | 453   | 2          | 1     | 28  | 46             |
| 9  | 5      | SFSP         | Summer Food Service Program | 2 AS        |          | Snack (AM)  | 2          | Whitaker Family YMCA         | 1040               | 10           | 489          | 489      | 497       | 443        | 1           | 0             | 0               | 444   | 1          | 0     | 44  | 80             |
| 10 | 6      | SFSP         | Summer Food Service Program | 3 AS        |          | Snack (AM)  | 2          | Whitaker YMCA Preschool      | 1099               | 11           | 217          | 217      | 241       | 115        | 40          | 3             | 0               | 158   | 0          | 0     | 10  | 15             |
| 11 | 7      | SFSP         | Summer Food Service Program | 1 LUN       |          | Lunch       | 3          | Lewis County Public Library  | 1011               | 8            | 106          | 106      | 108       | 93         | 5           | 0             | 0               | 98    | 0          | 0     | 11  | 25             |
| 12 | 8      | SFSP         | Summer Food Service Program | 2 LUN       |          | Lunch       | 3          | Northside Library            | 1034               | 11           | 232          | 232      | 521       | 144        | 48          | 0             | 0               | 192   | 0          | 0     | 13  | 28             |
| 13 | 9      | SFSP         | Summer Food Service Program | 3 LUN       |          | Lunch       | 3          | Pathways                     | 10050              | 1            | 30           | 30       | 30        | 27         | 2           | 0             | 0               | 29    | 0          | 0     | 27  | 27             |
| 14 | 10     | SFSP         | Summer Food Service Program | 4 LUN       |          | Lunch       | 3          | Seventh St Community Center  | 1003               | 7            | 152          | 152      | 152       | 133        | 6           | 13            | 0               | 152   | 0          | 0     | 19  | 24             |
| 15 | 11     | SFSP         | Summer Food Service Program | 1 PS        |          | Snack (PM)  | 4          | High Street Family YMCA      | 1041               | 7            | 315          | 315      | 426       | 261        | 101         | 18            | 0               | 380   | 0          | 0     | 37  | 47             |
| 16 | 12     | SFSP         | Summer Food Service Program | 2 PS        |          | Snack (PM)  | 4          | Lewis County Public Library  | 1011               | 5            | 26           | 26       | 26        | 22         | 4           | 0             | 0               | 26    | 0          | 0     | - 4 | 6              |
| 17 | 13     | SFSP         | Summer Food Service Program | 3 PS        |          | Snack (PM)  | 4          | Owsley County Public Library | 1013               | 4            | 44           | 44       | 44        | 44         | 0           | 0             | 0               | 44    | 0          | 0     | 11  | 22             |
| 18 | 14     | SESP         | Summer Food Service Program | 4 PS        |          | Snack (PM)  | 4          | Seventh St Community Center  | 1003               | 5            | 94           | 94       | 112       | 89         | 11          | 12            | 0               | 112   | 0          | 0     | 17  | 22             |

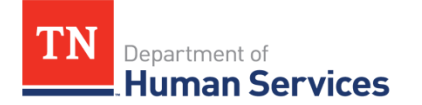

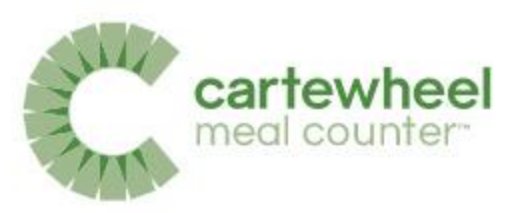

#### **Bulk SFSP Form Archive**

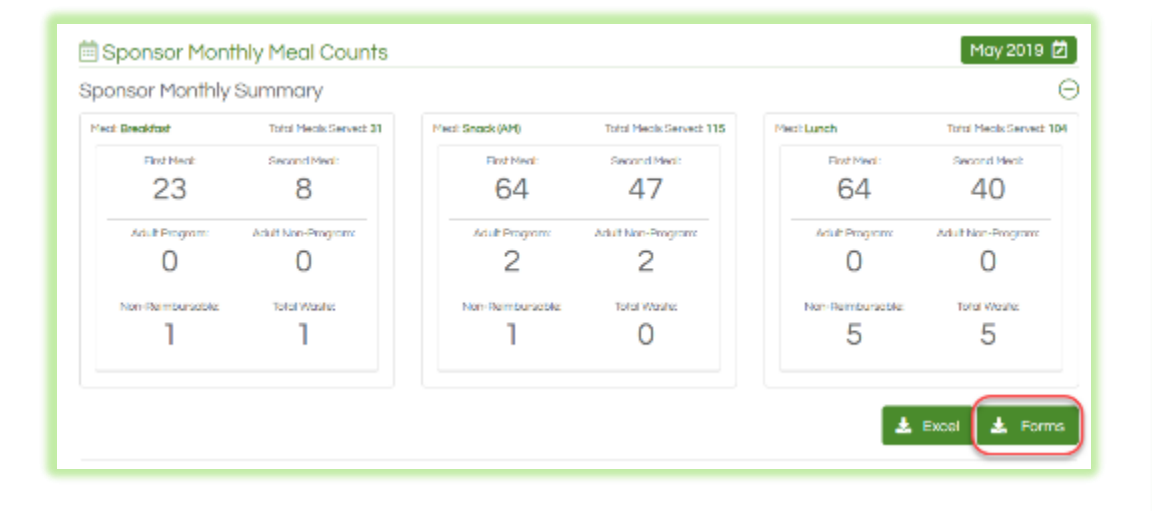

A Monthly archive folder containing all SFSP Forms for the month can be downloaded from the Sponsor Monthly Meal Count report.

| EN 99 MILIEN HAD            |                              |       |               | A 🛎 🗑 🐨 20 Ga 🖻 🗄 A 1000 MA 🕅 MATABLA 1995A of 🕷                                                                                                    |
|-----------------------------|------------------------------|-------|---------------|----------------------------------------------------------------------------------------------------|
|                             |                              |       | ater of       | <b>₽</b> ~ 01==                                                                                                    |
| -                           | · Dee Nedled                 | 869   | 440           |                                                                                                    |
| areston                     | 1002013179                   |       |               | Annalacian Dear                                                                                                    |
| areava                      | INTERTOON OF                 |       | Note:         | Certer Guiter                                                                                                    |
| SISE STREETS AS 1042 will   | Reday at 15 37 P.M           | 22.62 | P2F0courses   | na<br>200 juni kala<br>200 juni kala                                                                                                    |
| a site strange as not ed    | Today at 1232 PM             | 1000  | FOFDop/matt   | All there is a start of the start of the sta |
| \$158,2018(702,35)(68,ac)   | Today at IE37 PM             | 53 68 | FTF Dopument: | are commission                                                                                                    |
| STOR JOHNNO JEN JONG pri    | Today at 62 37 PM            | 1111  | FOF Dopument  | Market Market                                                                                                    |
| SFSF_SENEXCE_LUNGOCO.sc1    | TR4N/218-37 FM               | 24.01 | F1F0rointer;  | an ing the family of and the second of a second second sec |
| SFSF_S2180702.1., N3011p4*  | Today at \$137 PM            | 1443  | FSF Dopument  | 111111111111111111111111111111111111111                                                                                                    |
| SFSF_S0180702_LL_N_X084_xc1 | Today at \$437 PM            | 12.49 | F3F0course:   | 2 10 10 2 5 5 10 2 5 5 10 2 5 10 2 5 10 2     |
| SFSF_2019CVC2_P5_KC3.pdf    | Today 31 8+37 PM             | E4 K9 | F3FDoourcet:  |                                                                                                    |
| SPEF STHEORE PE TO! pdf     | Today of 8+31 PM             | 68.63 | F3FDoouwer:   |                                                                                                    |
| SF6F_20180702_P5_1012.xd1   | Today 41 (#32" PM            |       | POPDorumon:   | $\frac{\operatorname{particular}(u)}{(u+1)(u+1)(u+1)(u+1)}$                                                                                                    |
| SF6P_10180/02_P5_0043.pe1   | Today 41 853 <sup>1</sup> PM |       | F2FDosument   | the experimental for the second second s                                                                                                    |
| a FFSF_SETBOOK2_FS_TC41.pdf | 1661y 013537 7M              | EB 63 | F2FDoeueran:  | and any state of the state of the state of t |
| a sise strackes promoted    | Topicy at \$537 PM           |       |               | - A R. P. A. C. L. C. M. A. Marcana and A. L.                                                                                                    |
| A/81/15                     | Reduct of T 19 P.9           |       | Tobar         | You all STUDIE 9                                                                                                    |
| A78253                      | Relay is T 37 F.9            |       | Totlet        | No. Ann ann 1<br>Meann ann 1                                                                                                    |
| a nore                      | Today at T 17 FV             |       | Toble         | Barters 1. ( - 1. a) all . A<br>Concert Splatters Splatters ( - 1. a)                                                                                                    |
| and 20                      | Today at 1 17 PM             |       | Tobe          |                                                                                                    |
| 2018/2026                   | Today at 1 17 PU             |       | Felder        | Type (with a transmission of the second second se                                                                                                    |
| 2(16271)                    | Today at 1 17 FM             |       | Follow        | the Gale of State State Stat                                                                                                    |
| 0(6070                      | Today at \$ 37 PM            |       | Relia         |                                                                                                    |
| 20180712                    | TRIAKETSTAN                  |       |               |                                                                                                    |
| 20/80713                    | Tologian 137 FM              |       | Relat         |                                                                                                    |
| 20160215                    | Today at 1 BT PM             |       | Rea           |                                                                                                    |
| 20160718                    | Today (113) FM               |       | foiin         |                                                                                                    |
| AC162917                    | Respondent Di FM             |       |               |                                                                                                    |
| areans                      | Religion TO FM               |       |               | SFSP_20190702_AS_1040.pdf                                                                                                    |
| areana                      | Tiday at 1 TF PM             |       |               | PDF datument + 55 GT                                                                                                    |
| arena.                      | Red of all T TF PU           |       | Tobet         |                                                                                                    |
| area71                      | Today at 1 TF PU             |       | Tobe          | Sept. Mid Topin                                                                                                    |
| <b>X X X X</b>              | Today at T IT FV             |       | Toble         | Crasted Taxay, 137 PU                                                                                                    |
| 20100M                      | Today at 1 TF PU             |       |               | Not Sed Tacay, 8:07 PM                                                                                                    |
|                             |                              |       |               | THE S2 MOR MORE THE SUB MORE THE SUB MORE THE SUB-                                                                                                    |
|                             |                              |       |               | Verine 14                                                                                                    |
|                             |                              |       |               | Pice 1                                                                                                    |
|                             |                              |       |               | Emolytics (Clar50                                                                                                    |
|                             |                              |       |               | Sea th Name                                                                                                    |
|                             |                              |       |               | Encoding software: END HTML to ROP Converter 34                                                                                                    |
|                             |                              |       |               |                                                                                                    |
|                             |                              |       |               |                                                                                                    |
|                             |                              |       |               |                                                                                                    |
|                             |                              |       |               |                                                                                                    |
|                             |                              |       |               |                                                                                                    |
|                             |                              |       |               |                                                                                                    |
|                             |                              |       |               |                                                                                                    |
|                             |                              |       |               | <b>6</b> 8                                                                                                    |
|                             |                              |       |               | Harting Street                                                                                                    |
|                             |                              |       |               |                                                                                                    |

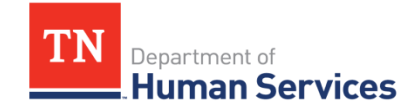

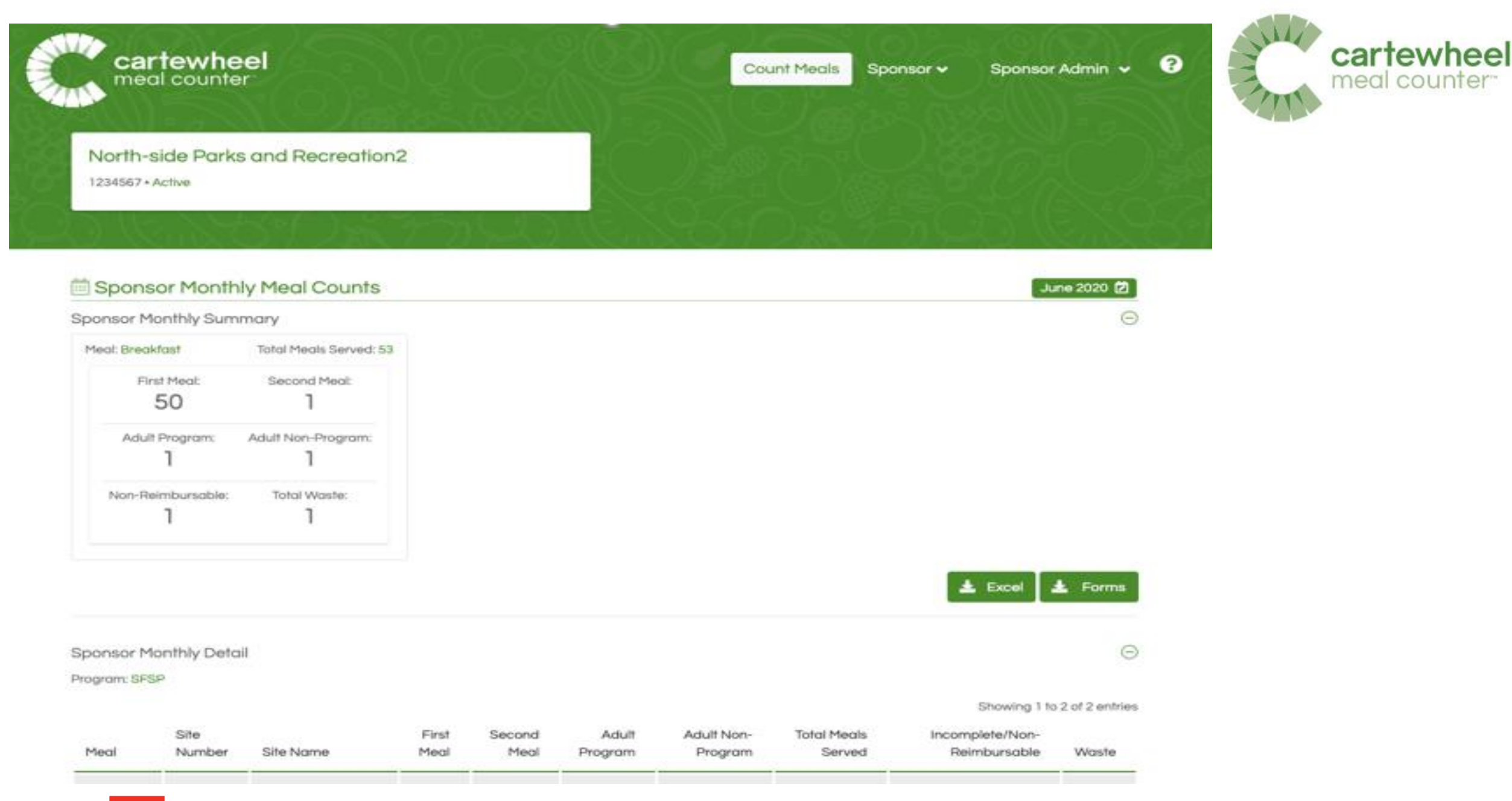

TN Department of Human Services

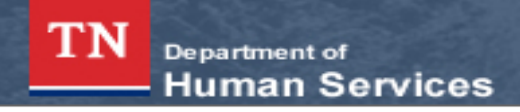

#### Child Nutrition Program

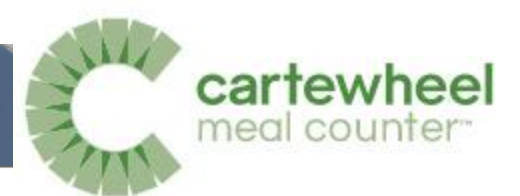

Returning Users: Log On

| User ID:              |
|-----------------------|
| User                  |
| Password:             |
| •••••                 |
| Forgot Your Password? |

Log On

DHS Food Program (615) 313-4749

#### Password Policy

- Security policy requires that a password:
  - is case sensitive
  - be nine (9) to twelve (12) characters in length
  - must contain at least one (1) numeric character
  - must contain at least one (1) special character
- The first time you log into the system, please use the username and password that was provided to you. Upon a successful login, you will be required to change your password. Passwords must adhere to the policy outlined above.
- If you have forgotten/lost your user ID or password, please contact us at 615-313-4749.

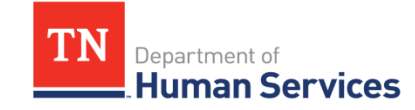

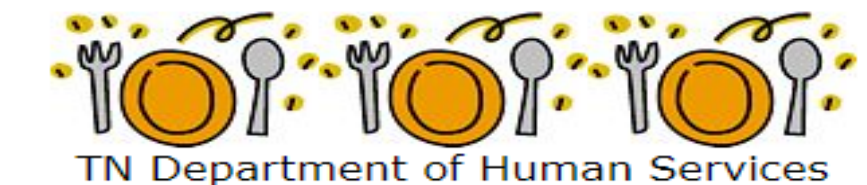

Welcome to TIPS

Tennessee Information Payment System

#### Links

- CACFP Program Resources
- SFSP Program Resources
- Training Management
- Meal Counter Knowledge Base

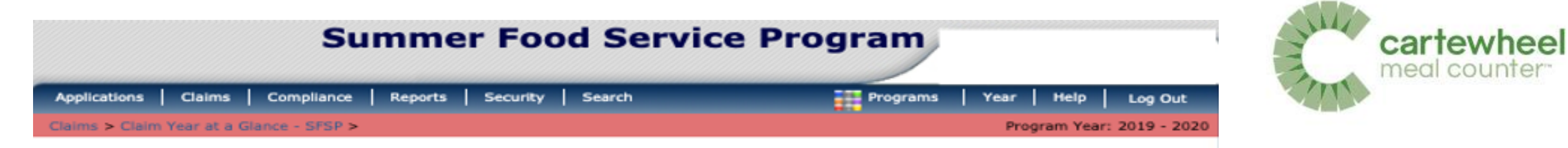

~

#### 2019 - 2020 SFSP Claim Year Summary

| Claim<br>Month | Adj<br>Number | Claim<br>Status | Date<br>Received | Date<br>Processed   | Earned<br>Amount |
|----------------|---------------|-----------------|------------------|---------------------|------------------|
| Oct 2019       |               |                 |                  |                     | \$0.00           |
| Nov 2019       |               |                 |                  |                     | \$0.00           |
| Dec 2019       |               |                 |                  |                     | \$0.00           |
| Jan 2020       |               |                 |                  |                     | \$0.00           |
| Feb 2020       |               |                 |                  |                     | \$0.00           |
| Mar 2020       |               |                 |                  |                     | \$0.00           |
| Apr 2020       |               |                 |                  |                     | \$0.00           |
| May 2020       |               |                 |                  |                     | \$0.00           |
| Jun 2020       |               |                 |                  |                     | \$0.00           |
| Jul 2020       |               |                 |                  |                     | \$0.00           |
| Aug 2020       |               |                 |                  |                     | \$0.00           |
| Sep 2020       |               |                 |                  |                     | \$0.00           |
|                |               |                 |                  | Year to Date Totals | \$0.00           |

< Back

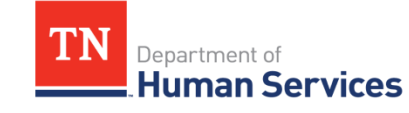

#### 14 cartewheel Summer Food Service Program meal cour Reports Security Applications Claims Compliance Search Programs Help Log Out Year Claims > Claim Year at a Glance - SFSP > Program Year: 2019 - 2020 DELETE 2019 - 2020 SFSP Claim Site List Month/Year Adjustment Date Date Date Reason Claimed Number Received Accepted Processed Code Aug 2020 0 Internal Use Only 1st Meal 2nd Meal Previous Site # Site Name Amount Actions Amount Amount Errors Status Add \$0.00 \$0.00 \$0.00 \$0.00 \$0.00 Not Eligible \$0.00 \$0.00 \$0.00 \$0.00 Not Eligible Not Eligible \$0.00 \$0.00 \$0.00 \$0.00 \$0.00 \$0.00 Not Eligible \$0.00 \$0.00 \$0.00 Not Eligible Net \$0.00 Total \$0.00 \$0.00 \$0.00 Upload Data from Meal Counter < Back Continue Upload Claim Data DELETE

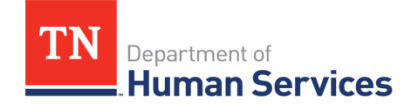

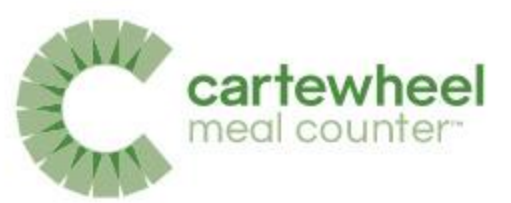

### **Claims Submissions**

- Only the Sponsor Users with assigned permissions will see the button to Upload Data
- If a revision was made to "zero out" a meal count, the total serving days will still include that day of service

|                                                                                                    |                                                                                                    | Sun                                                                                                    | imer Foo                                                                                                    | a Service                                                                                     | e Program                                      | TN Departm                | entof<br>n Service <u>s</u>                                                |
|----------------------------------------------------------------------------------------------------|----------------------------------------------------------------------------------------------------|----------------------------------------------------------------------------------------------------|----------------------------------------------------------------------------------------------------|-----------------------------------------------------------------------------------------------|------------------------------------------------|---------------------------|----------------------------------------------------------------------------|
| Applications                                                                                                    | Claims Con                                                                                                    | npliance   R                                                                                                    | eports   My Accoun                                                                                                    | t Search                                                                                      | Programs                                       | s   Year   He             | elp   Log Ou                                                               |
| Claims > Claim Ye                                                                                                    | ar at a Glance                                                                                                    | - SFSP >                                                                                                    |                                                                                                    |                                                                                               |                                                | Program                   | Year: 2021 - 2                                                             |
|                                                                                                    |                                                                                                    |                                                                                                    |                                                                                                    |                                                                                               |                                                |                           | DELE                                                                       |
|                                                                                                    |                                                                                                    |                                                                                                    | 2021 - 2022                                                                                                    | SFSP Claim Sit                                                                                | te List                                        |                           | DELE                                                                       |
| 00002 Status<br>AN ARRAY O<br>DBA:<br>3447 Brick Chure<br>Nashville, TN 373<br>Type of Agency:<br>Type of SFSP Org                                       | :: Active<br>F CHARM<br>ch Pike<br>207-6032<br>Private Non P<br>ganization: Pri                                                         | rofit Organiza<br>ivate Nonprof                                                                                                    | ation                                                                                                    |                                                                                               |                                                |                           |                                                                            |
| Month/Year<br>Claimed                                                                                                    | Adju:<br>Nu                                                                                                    | stment<br>mber                                                                                                    | Date<br>Received                                                                                                    | Date<br>Accepted                                                                              | Date<br>Processed                              | Reas                      | on                                                                         |
| Oct 2021                                                                                                    |                                                                                                    | 0                                                                                                    |                                                                                                    |                                                                                               |                                                |                           | -                                                                          |
| Combine mont                                                                                                    | ily<br>h with*:                                                                                                    | Septer                                                                                                    | mber Nover                                                                                                    | nber                                                                                          | - 1 1                                          | 10 1                      | and the set                                                                |
| nternal Use On<br>Combine montl<br>*Note: Claim m<br>month being cor                                                                                     | ly<br>h with*:<br>onths that ar<br>mbined with t                                                                                        | Septer<br>e being com<br>this claim m                                                                                               | mber Nover<br>Ibined with this clai<br>onth.                                                                                                    | nber<br>im month must hav                                                                     | e less than or equal to :                      | 10 operating da           | ys in the                                                                  |
| nternal Use On<br>Combine month<br>*Note: Claim m<br>month being cor<br>Actions                                                                          | h with*:<br>onths that ar<br>mbined with t<br>Site #                                                                                    | Septer<br>e being com<br>this claim m<br>Site Na                                                                                    | mber Nover<br>Ibined with this clai<br>onth.<br>me                                                                                                    | nber<br>im month must hav                                                                     | e less than or equal to :                      | 10 operating da<br>Errors | ys in the<br><b>Status</b>                                                 |
| nternal Use On<br>Combine month<br>*Note: Claim m<br>month being cor<br>Actions<br>Add                                                                   | h with*:<br>onths that ar<br>mbined with t<br>Site #<br>0001                                                                            | Septer<br>e being com<br>this claim m<br>Site Na<br>AAOC Ca                                                                         | mber Nover<br>bined with this clai<br>onth.<br>me<br>amps for Youth De                                                                                                    | nber<br>im month must hav<br>velopment                                                        | e less than or equal to :                      | 10 operating da<br>Errors | ys in the<br>Status                                                        |
| nternal Use On<br>Combine month<br>Mote: Claim M<br>nonth being cor<br>Actions<br>Add                                                                    | h with*:<br>onths that ar<br>mbined with t<br>Site #<br>0001<br>0003                                                                    | Septer<br>e being com<br>this claim m<br>Site Na<br>AAOC Ca<br>Without                                                              | mber Nover<br>bined with this clai<br>onth.<br>me<br>amps for Youth De<br>Limit Chrisitian Ac                                                                                              | nber<br>im month must hav<br>velopment<br>rademy Summer Er                                    | e less than or equal to :<br>irichment Program | 10 operating da<br>Errors | ys in the<br><b>Status</b><br>Not Eligib                                   |
| nternal Use On<br>Combine month<br>Note: Claim m<br>nonth being cor<br>Actions<br>Add                                                                    | h with*:<br>onths that ar<br>mbined with t<br>Site #<br>0001<br>0003<br>0004                                                            | Septer<br>e being com<br>this claim m<br>Site Na<br>AAOC Ca<br>Without<br>AAOC Ca                                                   | mber Nover<br>bined with this clai<br>onth.<br>me<br>amps for Youth De<br>Limit Chrisitian Ac<br>amps for Youth De                                                                         | nber<br>im month must hav<br>velopment<br>rademy Summer En<br>velopment                       | e less than or equal to :<br>nrichment Program | 10 operating da<br>Errors | ys in the<br><b>Status</b><br>Not Eligib                                   |
| nternal Use On<br>Combine month<br>«Note: Claim m<br>nonth being cor<br>Actions<br>Add<br>Add<br>/iew   Modify                                           | h with*:<br>onths that ar<br>mbined with t<br>Site #<br>0001<br>0003<br>0004<br>0005                                                    | Septer<br>e being com<br>this claim m<br>Site Na<br>AAOC Ca<br>Without<br>AAOC Ca<br>Bass Str                                       | mber Nover<br>Ibined with this clai<br>onth.<br>me<br>amps for Youth De<br>Limit Chrisitian Ac<br>amps for Youth De<br>reet MIssionary Ba                                                  | mber<br>im month must hav<br>velopment<br>ademy Summer En<br>velopment<br>ptist Church        | e less than or equal to a                      | 10 operating da<br>Errors | ys in the<br><b>Status</b><br>Not Eligib<br>Validated                      |
| nternal Use On<br>Combine montil<br>«Note: Claim m<br>nonth being cor<br>Actions<br>Add<br>Add<br>View   Modify                                          | h with*:<br>onths that ar<br>mbined with 1<br>Site #<br>0001<br>0003<br>0004<br>0005<br>0006                                            | Septer<br>e being com<br>this claim m<br>Site Na<br>AAOC Ca<br>Without<br>AAOC Ca<br>Bass Str<br>AAOC M                             | mber Nover<br>Ibined with this clai<br>onth.<br>me<br>amps for Youth De<br>Limit Chrisitian Ac<br>amps for Youth De<br>reet MIssionary Ba<br>eals on Wheels                                | nber<br>im month must hav<br>velopment<br>ademy Summer En<br>velopment<br>ptist Church        | e less than or equal to a                      | 10 operating da<br>Errors | ys in the<br><b>Status</b><br>Not Eligib<br><b>Validate</b><br>Not Eligib  |
| nternal Use On<br>Combine month<br>*Note: Claim m<br>month being cor<br>Actions<br>Add<br>Add<br>View   Modify                                           | h with*:<br>onths that ar<br>mbined with the<br>Site #<br>0001<br>0003<br>0004<br>0005<br>0006<br>0007                                  | Septer<br>e being com<br>this claim m<br>Site Na<br>AAOC Ca<br>Without<br>AAOC Ca<br>Bass Str<br>AAOC M<br>test1                    | mber Nover<br>Ibined with this clai<br>onth.<br>me<br>amps for Youth De<br>Limit Chrisitian Ac<br>amps for Youth De<br>eet MIssionary Ba<br>eals on Wheels                                 | nber<br>im month must hav<br>velopment<br>ademy Summer En<br>velopment<br>ptist Church        | e less than or equal to a                      | 10 operating da<br>Errors | ys in the<br>Status<br>Not Eligib<br>Validated<br>Not Eligib<br>Not Eligib |
| Internal Use On<br>Combine month<br>*Note: Claim m<br>month being cor<br>Actions<br>Add<br>Add<br>View   Modify                                          | h with*:<br>onths that ar<br>mbined with the<br>Site #<br>0001<br>0003<br>0004<br>0005<br>0006<br>0007<br>0008                          | Septer<br>e being com<br>this claim m<br>AAOC Ca<br>Without<br>AAOC Ca<br>Bass Str<br>AAOC M<br>test1                               | mber Nover<br>Ibined with this clai<br>onth.<br>me<br>amps for Youth De<br>Limit Chrisitian Ac<br>amps for Youth De<br>reet MIssionary Ba<br>eals on Wheels                                | nber<br>im month must hav<br>velopment<br>rademy Summer En<br>velopment<br>ptist Church       | e less than or equal to a                      | 10 operating da<br>Errors | ys in the<br>Status<br>Not Eligit<br>Validate<br>Not Eligit<br>Not Eligit  |
| Internal Use On<br>Combine month<br>*Note: Claim me<br>month being cor<br>Actions<br>Add<br>Add<br>View   Modify<br>Created By: Develo                   | ly<br>h with*:<br>onths that ar<br>mbined with the<br>Site #<br>0001<br>0003<br>0004<br>0005<br>0006<br>0007<br>0008<br>oper on: 2/21/2 | Septer<br>e being com<br>this claim m<br>Site Na<br>AAOC Ca<br>Without<br>AAOC Ca<br>Bass Str<br>AAOC M<br>test1<br>test1<br>tester | mber Nover<br>Ibined with this clai<br>onth.<br>me<br>amps for Youth De<br>Limit Chrisitian Ac<br>amps for Youth De<br>reet MIssionary Bag<br>eals on Wheels<br>PM Modified By: Der        | mber<br>im month must hav<br>velopment<br>velopment<br>ptist Church                           | e less than or equal to :<br>nrichment Program | 10 operating da<br>Errors | ys in the<br>Status<br>Not Eligib<br>Validated<br>Not Eligib<br>Not Eligib |
| Internal Use On<br>Combine month<br>*Note: Claim m<br>month being cor<br>Actions<br>Add<br>Add<br>View   Modify<br>Created By: Develor<br>Upload Data fr | h with*:<br>onths that ar<br>mbined with the<br>Site #<br>0001<br>0003<br>0004<br>0005<br>0006<br>0007<br>0008<br>oper on: 2/21/2       | Septen<br>e being com<br>this claim m<br>AAOC Ca<br>Without<br>AAOC Ca<br>Bass Str<br>AAOC M<br>test1<br>tester                     | mber Nover<br>Ibined with this clai<br>onth.<br>me<br>amps for Youth De<br>Limit Chrisitian Ac<br>amps for Youth De<br>reet MIssionary Ba<br>eals on Wheels<br>PM Modified By: Dev<br>< Ba | mber<br>im month must have<br>velopment<br>velopment<br>ptist Church<br>veloper on: 2/21/2022 | e less than or equal to a                      | 10 operating da<br>Errors | ys in the<br>Status<br>Not Eligib<br>Validated<br>Not Eligib<br>Not Eligib |

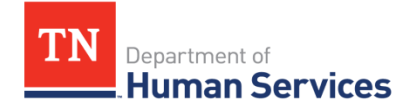

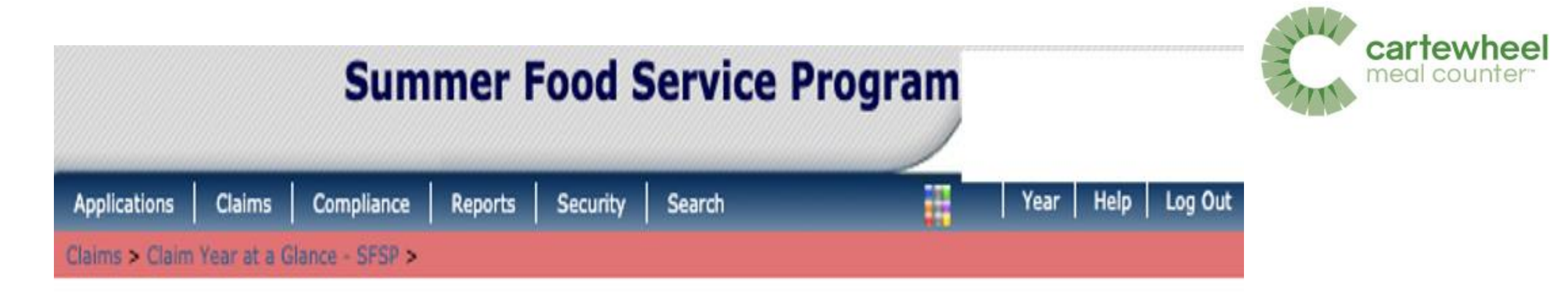

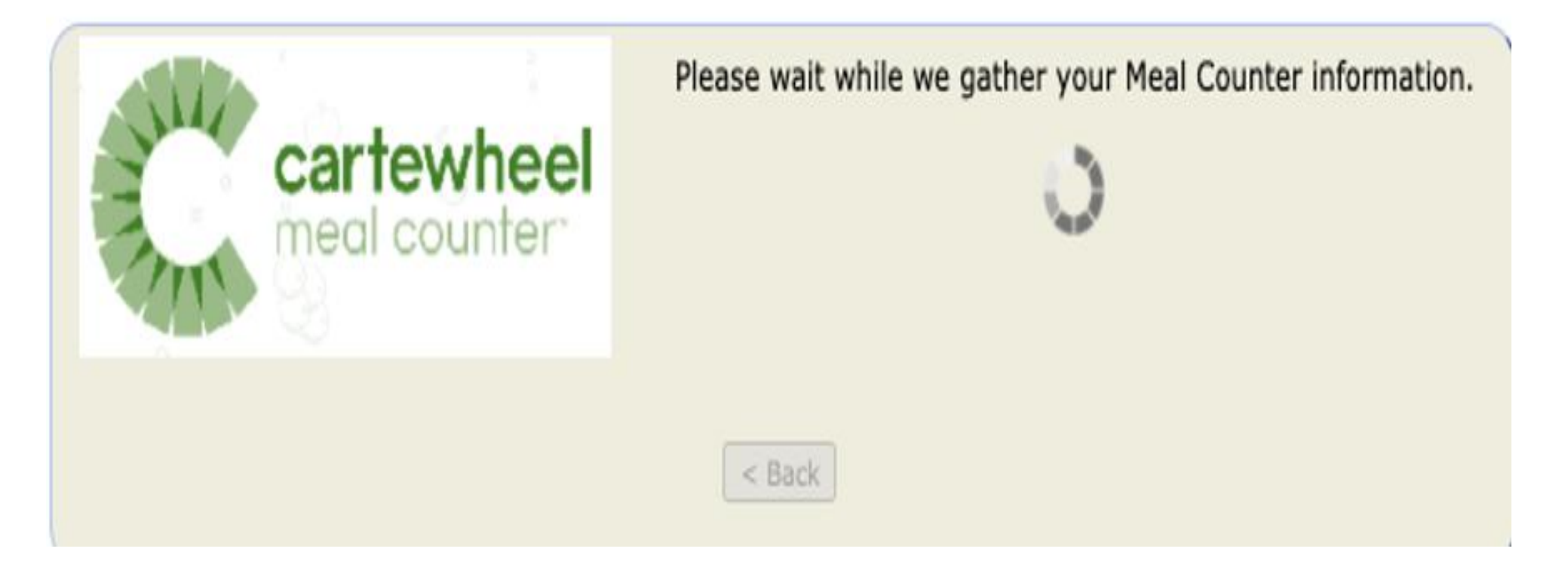

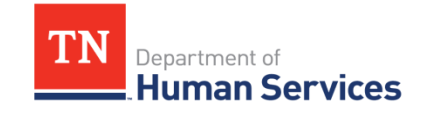

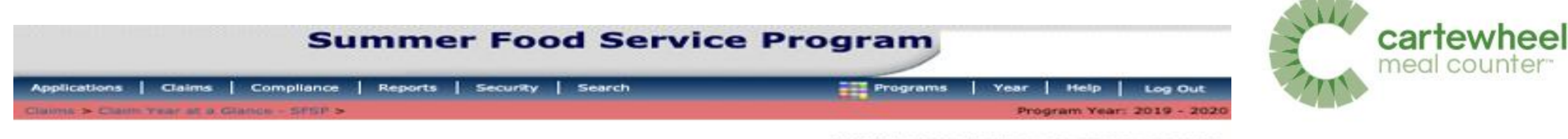

VIEW | MODIFY | DELETE | INTERNAL USE ONLY

#### 2019 - 2020 SFSP Site Claim Report

| Month/Year | Adjustment | Date     | Date     | Date      | Reason |  |
|------------|------------|----------|----------|-----------|--------|--|
| Claimed    | Number     | Received | Accepted | Processed | Code   |  |
| Jul 2020   | 0          |          |          |           |        |  |

#### **General Information**

|    |           | Total Number<br>of Days<br>Food Served |
|----|-----------|----------------------------------------|
| 1. | Breakfast | 1                                      |
| 2. | AM Snack  | 0                                      |
| з. | Lunch     | 1                                      |
| 4. | PM Snack  | 0                                      |
| 5. | Supper    | 0                                      |

#### Self-Prep and/or Vended-Rural Meals Served to Children

Report only meals meeting the requirement on the agreement. By completing the Camp Meals Served column, I certify that the Actual Eligible ADP for each Camp session is correct and accurate on the Site Application.

|     |           | First<br>Meals<br>Served | Second<br>Meals<br>Served | Camp<br>Meals<br>Served |
|-----|-----------|--------------------------|---------------------------|-------------------------|
| б.  | Breakfast | 498                      | 2                         | 0                       |
| 7.  | AM Snack  | 0                        | 0                         | 0                       |
| 8.  | Lunch     | 661                      | 3                         | 0                       |
| 9.  | PM Snack  | 0                        | 0                         | 0                       |
| 10. | Supper    | 0                        | 0                         | 0                       |

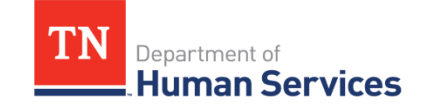

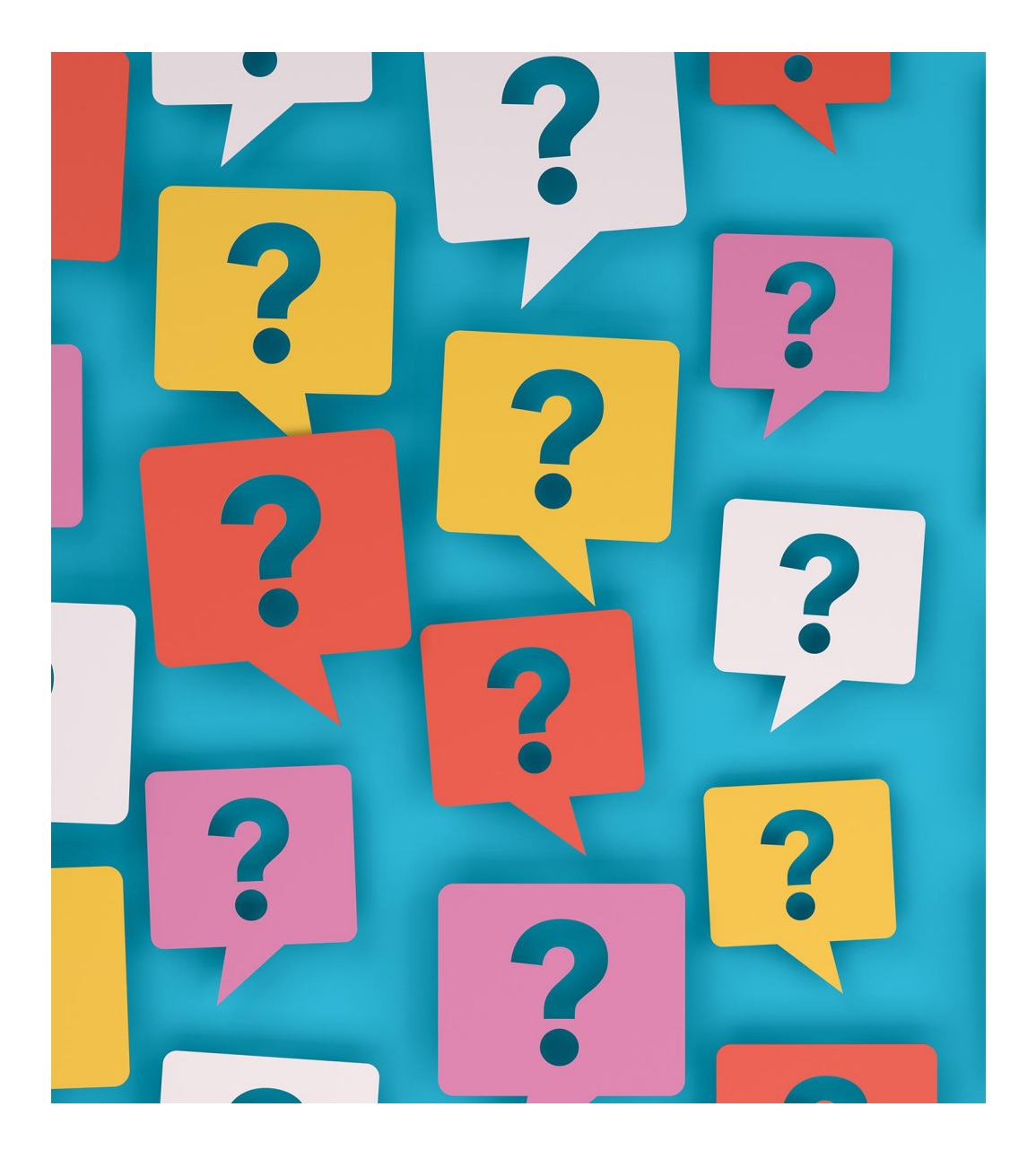

### What questions do you have?

Log In

#### Demonstrations (5)

- 001: Sponsor & Site Demo Video
- 002: Site User Video
- 003: Rapid Setup with State System Video
- 004: Rapid Claims with State System Video
- 005: Going Mobile for SFSP Full Demonstration and Discussion

#### 2. Sponsor - Setup & Management (7)

- 201A: Rapid Setup with State System (CO, DE, KY, NC-DPI, OH, PA, WY)
- 201B: Rapid Setup with State System (GA-DECAL)
- 202: Sponsor Quick Start Guide
- 203: Rapid Claim Upload
- 204: How to Receive Support

View More »

#### General (3)

- Icon Legend
- Roles, Permissions, and Curriculum Levels
- Technical Requirements

- 1. Site Getting Started & Counting (5)
- 101: Account Setup
- 102: App Installation
- 103: Counting Meals
- 104: Offline Counting
- 105: Multiple Serving Lines (MSL) Site Level Counting Meals

#### 3. Sponsor - Training Resources (3)

- 301: Lesson Plan for Site Training
- 302: Site User Training Deck
- 303: Multiple Serving Lines (MSL) Sponsor Input

#### 4. State Agency - Setup, Management, and Training (7)

- · 401: Required SNTS Permissions
- 402: UAT Test Cases for MC
- 403: Lesson Plan for Sponsor Training
- 404: Meal Counter Overview PowerPoint
- 405: Sponsor Walkthrough PowerPoint

View More »

#### Release Notes (19)

- Version 0.6.0 2019-05-28
- Version 0.6.1 2019-07-03
- Version 0.6.2 2019-07-24
- Version 1.0.0 2020-05-11
- Version 1.0.1 2020-07-01

View More »

#### How To and FAQ (42)

- Does Cartewheel Meal Counter support Dual or Multiple Serving Lines at the Site level?
- When I download reporting data from Meal Counter, it doesn't open in Excel, when it opens, it looks like code?
- As a State Agency Sponsor User, should I edit SFSP applications serving dates in Cartewheel Meal Counter?
- · Can a site user be assigned to more than one site?
- Can I export meal count report data to a CSV or Excel file?

#### View More »

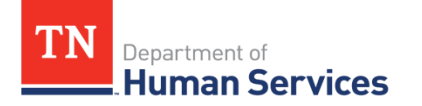

#### Knowledge Base | Colyar Customer Hub (teamsupport.com)

### SFSP Upcoming Trainings

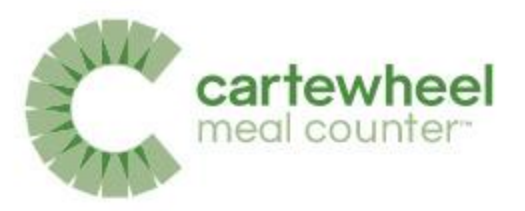

**May 24:** SFSP Waivers Informational Session #1 Registration Link: <u>SFSP Waivers Informational Session - 05/24/2022</u>

**May 25:** SFSP Preparing for Monitoring Review Registration Link: <u>Preparing for SFSP Monitoring Reviews - 5/25/22</u>

**May 26:** SFSP Waivers Informational Session #2 Registration Link: <u>SFSP Waivers Informational Session - 05/26/2022</u>

August 18: Civil Rights TrainingRegistration Link: <a href="mailto:CACFP-Civil Rights Training-8/18/22">CACFP -Civil Rights Training- 8/18/22</a>

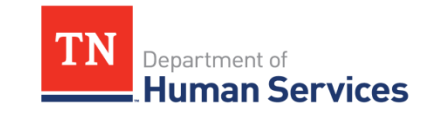

SFSP Upcoming Trainings (tn.gov)

### **USDA Non-Discrimination Statement**

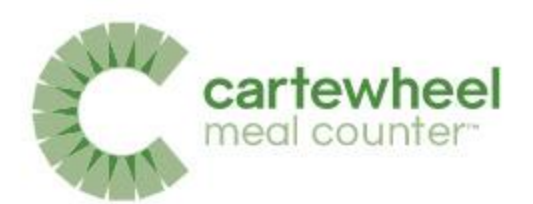

In accordance with Federal civil rights law and U.S. Department of Agriculture (USDA) civil rights regulations and policies, the USDA, its Agencies, offices, and employees, and institutions participating in or administering USDA programs are prohibited from discriminating based on race, color, national origin, religion, sex, gender identity (including gender expression), sexual orientation, disability, age, marital status, family/parental status, income derived from a public assistance program, political beliefs, or reprisal or retaliation for prior civil rights activity, in any program or activity conducted or funded by USDA (not all bases apply to all programs). Remedies and complaint filing deadlines vary by program or incident.

Persons with disabilities who require alternative means of communication for program information (e.g., Braille, large print, audiotape, American Sign Language, etc.) should contact the responsible Agency or USDA's TARGET Center at (202) 720-2600 (voice and TTY) or contact USDA through the Federal Relay Service at (800) 877-8339. Additionally, program information may be made available in languages other than English.

To file a program discrimination complaint, complete the USDA Program Discrimination Complaint Form, AD-3027, found online at <u>How to File a Program Discrimination Complaint</u> and at any USDA office or write a letter addressed to USDA and provide in the letter all of the information requested in the form. To request a copy of the complaint form, call (866) 632-9992.

Submit your completed form or letter to USDA by:

- (1) mail: U.S. Department of Agriculture, Office of the Assistant Secretary for Civil Rights, 1400 Independence Avenue, SW, Washington, D.C. 20250-9410;
- (2) fax: (202) 690-7442; or
- (3) email: program.intake@usda.gov.

USDA is an equal opportunity provider, employer, and lender.

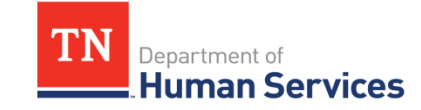

#### We want your feedback!

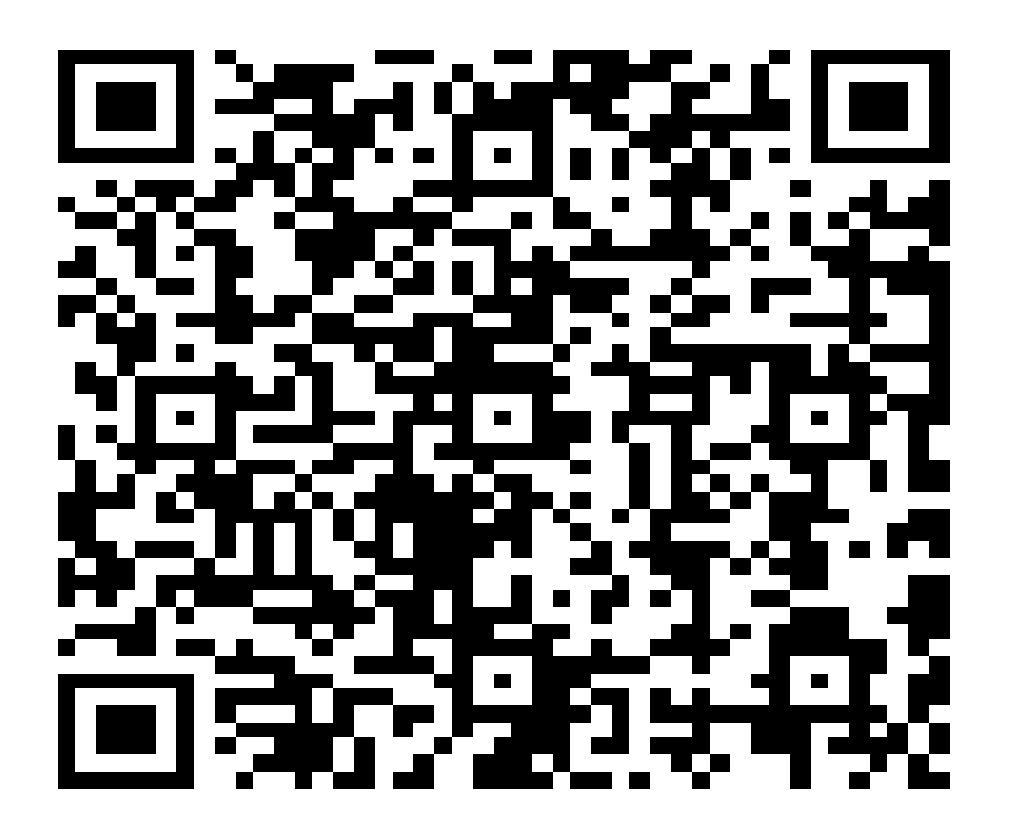

Survey Link: <a href="https://www.surveymonkey.com/r/cartewheelmealcounter">https://www.surveymonkey.com/r/cartewheelmealcounter</a>

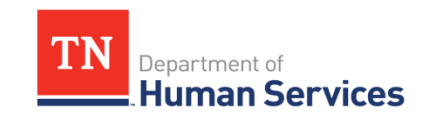

## **Thank You!**